## Sikkerhetsinstruksjoner

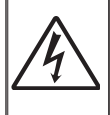

Pilen som er formet som et lyn i en likesidet trekant er ment for å varsle brukeren om uisolert «farlig spenning» inne i apparatet som kan være så sterk at den representerer en risiko for elektrisk støt.

Utropstegnet inne i den likesidede trekanten er der for å minne brukeren om at det foreligger viktige bruks- og vedlikeholdsinstruksjoner (servicing) i dokumentasjonen som fulgte med utstyret.

**ADVARSEL:** FOR Å REDUSERE FAREN FOR BRANN ELLER ELEKTRISK STØT MÅ APPARATET IKKE UTSETTES FOR REGN ELLER FUKTIGHET. DET ER FARLIG HØYSPENNING INNI APPARATET. IKKE ÅPNE KABINETTET. SERVICE SKAL KUN UTFØRES AV KVALIFISERT PERSONALE.

### Viktige sikkerhetsanvisninger

- Ikke blokker ventilasjonsåpningene. For å sørge for pålitelig operasjon av projektoren og beskytte den fra overopphetning, anbefales det at du installerer projektoren på en plass som ikke blokkerer ventilasjonen. Som et eksempel, ikke plasser projektoren på et stuebord med flere andre objekter, på en sofa, seng, osv. Ikke sett projektoren i et avsperret område som en bokhylle eller kabinett som begrenser luftstrømmen.
- 2. Ikke bruk projektoren i nærheten av vann eller fukt. For å redusere risikoen for brann og/eller elektrisk sjokk, utsett ikke utstyret for regn eller fuktighet.
- 3. Ikke installer projektoren i nærheten av varmekilder som radiatorer, panelovner, komfyrer eller andre apparater som forsterkere som avgir varme.
- 4. Rengjør bare med en tørr klut.
- 5. Bruk kun tillegg/tilbehør som er spesifisert av produsenten.
- 6. Ikke bruk enheten hvis den har blitt fysisk skadet eller misbrukt.

Fysisk skade/misbruk kan (men er ikke begrenset til):

- Enheten har blitt sluppet.
- Strømledningen eller støpselet er skadet.
- Væske er sølt på projektoren.
- Projektoren har blitt utsatt for regn eller fukt.
- Noe har falt inn i projektoren eller noe er løst innvendig.

Ikke prøv å utføre service på enheten selv. Åpning eller fjerning av deksler kan utsette deg for farlig spenning eller andre farer. Ring InFocus før du sender enheten inn for reparasjon.

- 7. Ikke la gjenstander eller væske komme inn i projektoren. De kan komme i kontakt med farge spenningspunkter og kortslutte deler som kan føre til brann eller elektrisk støt.
- 8. Se dekslet på projektoren for sikkerhetsrelaterte merknader.
- 9. Enheten bør kun repareres av kvalifisert servicepersonell.

### Erklæring om tiltenkt bruk

- Driftstemperatur:
  - For 0–2500 fot, 5–40 °C
  - For 2500–5000 fot, 5–35 °C
  - For 5000–10000 fot, 5–30 °C
- Maksimal luftfuktighet:
  - Drift: 10-80 % RF (maks.), ikke-kondenserende
  - Lagring: 5-95 % RF, ikke-kondenserende

Omgivelsene i driftsmiljøet skal være fri for luftbåren røyk, fett, olje og andre forurensninger som kan påvirke driften eller ytelsen til projektoren.

Bruk av dette produktet under ugunstige forhold vil gjøre produktgarantien ugyldig.

### Sikkerhetsinformasjon

Les, forstå og følg all sikkerhetsinformasjon i disse instruksjonene før du bruker denne projektoren. Ta vare på instruksjonene for fremtidig bruk.

|                 | Forklaring av konsekvenser ulike symboler indikerer                                                                                       |
|-----------------|----------------------------------------------------------------------------------------------------|
| 🖄 Advarsel:     | Indikerer en potensielt farlig situasjon, som kan føre til dødsfall eller alvorlig skade på person og/eller eiendom hvis den ikke unngås. |
| ⚠̀ Forsiktig:   | Indikerer en potensielt farlig situasjon som kan føre til mindre eller moderat skade på person og/eller eiendom hvis den ikke unngås.     |
| \land Advarsel: | Farlig spenning                                                                                                    |

### \land Advarsel:

### For a redusere risikoen forbundet med farlig spenning:

- Ikke endre produktet på noen måte.
- Ikke forsøk å utføre service på projektoren.
- Det er ingen deler som bruker kan utføre service på. Service skal kun utføres av en InFocus-autorisert tjenesteleverandør ved hjelp av InFocus-godkjente systemkomponenter.

#### For å redusere risikoen forbundet med ild og eksplosjoner:

• Ikke senk projektoren ned i væske eller la den bli våt.

### For å redusere risikoen forbundet med kvelning:

• Hold alle små deler, som fjernkontrollbatteriet, vekke fra små barn og kjæledyr.

### For å redusere risikoen forbundet med farlig spenning, støt, snubling og intenst synlig lys:

• Ikke bruk projektoren rundt barn uten tilsyn.

### **▲** Forsiktig:

#### For å redusere risikoen forbundet med hørselstap:

- Sørg for at du leser instruksjonene fra produsenten av øretelefonene angående lydstyrke.
- Brukeren er ansvarlig for å bruke en trygg lydstyrke.

#### For å redusere risikoen forbundet med eksplosjon og/eller kjemikalier fra lekkende batterier:

- Bruk med to AAA-batterier.
- Sett batteripolene for pluss (+) og minus (-) på batteriene i henhold til merkene som står på fjernkontrollen.
- Ikke la batteriene ligge i fjernkontrollen over lengre tid.
- Ikke varm opp eller eksponer batteriene for ild.
- Ikke demonter eller fjern batteriene.
- Ikke bær batterier løst i lommen eller vesken.
- Unngå kontakt med øyne og hud i tilfelle et batteri lekker.

#### For å redusere risikoen forbundet med miljøforurensning:

• Kast alle komponentene i systemet i samsvar med gjeldende myndighetsregler.

#### For å redusere risikoen forbundet med laserlys:

• Ikke stirr rett inn i projektorlinsen.

#### For å redusere risikoen forbundet med snubling og fall:

• Plasser strømledningen og datakablene slik at de ikke kan snubles over.

**VIKTIG!** *Ikke utsett projektoren for direkte sollys i et lukket rom som for eksempel et kjøretøy.* 

### TA VARE PÅ DISSE INSTRUKSJONENE

### Sikkerhetsetiketter

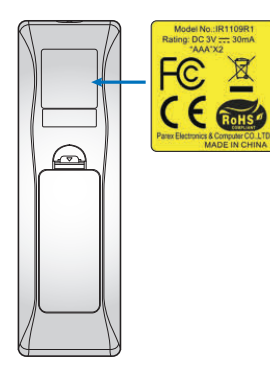

### Varemerker

InFocus og InFocus-logoen er varemerker for InFocus Corporation.

Adobe og Adobe-logoen er enten registrerte varemerker eller varemerker for Adobe Systems Incorporated i USA og/eller andre land.

Microsoft, PowerPoint og Excel er registrerte varemerker for Microsoft Corporation.

Alle andre varemerker eller registrerte varemerker tilhører sine respektive selskaper.

### Forskriftsmessige merknader

### FCC-ERKLÆRING - KLASSE B

Dette utstyret genererer, bruker og kan utstråle radiofrekvensenergi. Hvis utstyret ikke installeres og brukes i henhold til anvisningene, kan det forårsake interferens på radiosamband. Det har blitt testet og funnet å overholde grensene for et klasse «B»-apparat i henhold til del B i del 15 i FCC-reglene, som er utformet for å gi rimelig beskyttelse mot slike forstyrrelser når de drives i en boliginstallasjon. Det er imidlertid ingen garanti for at interferens ikke vil oppstå i en bestemt installasjon. Hvis dette utstyret forårsaker skadelig interferens med radio- eller TV-mottak, som kan avgjøres ved å slå av og på enheten, oppfordres brukeren til å forsøke å korrigere interferensen ved å gjennomføre et eller flere av de følgende tiltakene:

- Flytt eller endre retning på mottakerantennen.
- Øk avstanden mellom utstyret og mottakeren.
- Koble utstyret i en stikkontakt på en annen krets enn den mottakeren er koblet til.
- Kontakt forhandleren eller en erfaren radio/TV-tekniker for å få hjelp.

**Merknad:** Dette digitale apparatet i klasse B overholder canadiske ICES-003.

Cet appareil numérique de la classe B est conforme à la norme NMB-003 du Canada.

### Forskriftsmessig informasjon for Industry Canada

Bruk er underlagt de følgende to betingelsene:

- (1) Denne enheten skal ikke forårsake forstyrrelse, og
- (2) denne enheten må godta all forstyrrelse, inkludert forstyrrelse som kan forårsake feilfunksjon.

Brukeren advares om at denne enheten kun skal brukes som spesifisert i denne håndboken for å oppfylle kravene til RF-eksponering. Bruk av denne enheten på en måte som ikke samsvarer med denne håndboken kan føre til forhold med overdreven RF-eksponering.

**INSTRUKSJONER TIL BRUKERE:** Dette utstyret oppfyller kravene til FCC-utstyr, forutsatt at følgende betingelser er oppfylt. Hvis kablene inneholder en EMI-ferritkjerne, fester du enden av kabelen med ferritkjerne til projektoren. Bruk kablene som følger med projektoren eller som står spesifisert.

Merk: Endringer eller modifikasjoner som ikke er uttrykkelig godkjent av den parten som er ansvarlig for å overholde standardene kan frata brukeren retten til å bruke utstyret.

#### **Overholder IDA-standarder DA103121**

### **CE-erklæring**

Erklæring vedrørende elektromagnetisk kompatibilitet: I samsvar med direktivet 2014/30/EU Lavspenningsdirektivet: I samsvar med direktivet 2014/35/EU

### WEEE-erklæring

Følgende informasjon er kun for EU-medlemsland:

Merket som vises nedenfor samsvarer med direktivet om avfall fra elektrisk og elektronisk utstyr 2012/19/EU (WEEE). Merket indikerer et krav om at utstyret IKKE skal kastes som usortert kommunalt avfall men at retur- og innsamlingssystemer skal brukes i henhold til lokal lovgivning.

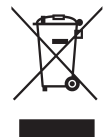

#### Ikke stirr inn i strålen

| Complie                                                                                                    | es with 21 CFR 1040.10 and1040.                                                                                                    | 1 as a Risk Group 2, LIP (L                       | .aser Illuminated Projector ) a                                                            | s defined in IEC 62471:2006                                         |
|----------------------------------------------------------------------------------------------------|----------------------------------------------------------------------------------------------------|---------------------------------------------------|--------------------------------------------------------------------------------------------|---------------------------------------------------------------------|
| except f                                                                                                    | or deviations pursuant to Laser N                                                                                                    | lotice No. 50, dated June                         | 24, 2007                                                                                   |                                                                     |
| IEC 60825-1:2014                                                                                                    | IEC 60825-1:2014                                                                                                    | <b>IEC 60825-1:2014</b>                           | IEC 60825-1:2014                                                                           | IEC 60825-1:2014                                                    |
| CLASS 1 LASER PRODUCT                                                                                                    | PRODUIT LASER DE CLASSE 1                                                                                                    | 1類激光產品                                            | 1등급 레이저 제품                                                                                 | クラス1レーザー製品                                                          |
| RISK GROUP 2                                                                                                    | GROUPE DE RISQUE 2                                                                                                    | 危險組2                                              | 위험 그룹 2                                                                                    | リスクグループ 2                                                           |
| CAUTION<br>Possibly hazardous optical<br>radiation emitted from this<br>product. Do not stare at<br>beam. May be harmful to<br>the eye. | AVERTISSEMENT<br>Radiation optique à danger<br>potentiel émise parceproduit.<br>Ne regardez pasdirectement<br>le faisceau laser. Ceci pourrait<br>être nocif pour votre oeil. | 注意<br>此產品可能會產生危<br>險光輻射。請勿直視<br>操作光束,以免對眼<br>請損害。 | 주의<br>이 제품으로부터 인체에<br>위해한 광선이 방사될 수<br>있음. 광원을 정면으로<br>바라보지 마시오. 눈에<br>심각한 손상을 입을 수<br>있음. | 注意<br>本製品より危険となり<br>うる光放射あり。ビー<br>ムをのぞき込まないこ<br>と。眼に有害となる可<br>能性あり。 |

### lkke stirr inn i strålen, RG2

Som med alle sterke lyskilder må du ikke stirre rett inn i strålen. RG2 IEC 62471–5:2015.

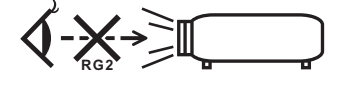

# INNHOLDSFORTEGNELSE

| INTRODUKSJON                               | 7  |
|--------------------------------------------|----|
| Pakkeoversikt                              | 7  |
| Standard tilbehør                          | 7  |
| Produktoversikt                            | 8  |
| Tilkoblinger                               | 9  |
| Tastatur                                   | 10 |
| Fjernkontroll                              | 11 |
| OPPSETT OG MONTERING                       | 12 |
| Montere projektoren                        | 12 |
| Koble til en datamaskin                    | 14 |
| Koble til en DVD-spiller                   | 15 |
| Koble til HDBaseT og nettverk              | 16 |
| Justere proiektorbildet                    | 17 |
| Sette opp fjernkontrollen                  | 18 |
| BRUKE PROJEKTOREN                          | 20 |
| Skru på/av projektoren                     | 20 |
| Velae en inngangskilde                     | 21 |
| Menvnavigering og funksioner               | 22 |
| Skiermmenvens menvtre                      | 23 |
| Skierm bildeinnstillinger-menv             | 30 |
| Skierm 3D-menv                             | 32 |
| Skierm Aspect Ratio-meny                   | 33 |
| Skierm Kantmaske-menv                      | 36 |
| Skierm Zoom-menv                           | 36 |
| Skierm Image Shift-menv                    | 36 |
| Skierm Kevstone-menv                       | 36 |
| Lvd Demp-meny                              | 37 |
| Lvd Volum-meny                             | 37 |
| Lydinngangsmeny                            | 37 |
| Lyd Lyd-/mikrofoninngangsfunksjonsmeny     | 37 |
| OPPSETT Projeksjon-meny                    | 38 |
| OPPSETT Skjermtype-meny                    | 38 |
| OPPSETT Power Settings-meny                | 38 |
| OPPSETT Sikkerhet-meny                     | 38 |
| Oppsett HDMI CEC-meny                      | 39 |
| Oppsett HDBaseT-kontrollinnstillinger-meny | 39 |
| OPPSETT Alternativer-meny                  | 40 |
| Oppsett Reset OSD-meny                     | 40 |
| Nettverk LAN-meny                          | 41 |
| Nettverkskontroll-meny                     | 42 |
| OPPSETT Nettverk Control Settings-meny     | 43 |
| Info-meny                                  | 47 |

| EKSTRA INFORMASJON                          | 48   |
|---------------------------------------------|------|
| Støttede oppløsninger                       | . 48 |
| Bildestørrelse og projiseringsavstand       | 51   |
| Projektormål og takmontering                | 53   |
| RS232-kommandoer og protokollfunksjonsliste | 54   |
| Feilsøking                                  | 58   |
| Advarselsindikatorer                        | 60   |

### Pakkeoversikt

Pakk ut forsiktig, og kontroller at elementene som er oppført nedenfor under Standard tilbehør er til stede. Noen av elementene under Ekstrautstyr er kanskje ikke tilgjengelige avhengig av modell, spesifikasjon og område. Ta kontakt med kjøpstedet. Noe tilbehør kan variere fra område til område.

Garantikortet leveres kun i enkelte områder. Ta kontakt med forhandleren for mer informasjon.

### Standard tilbehør

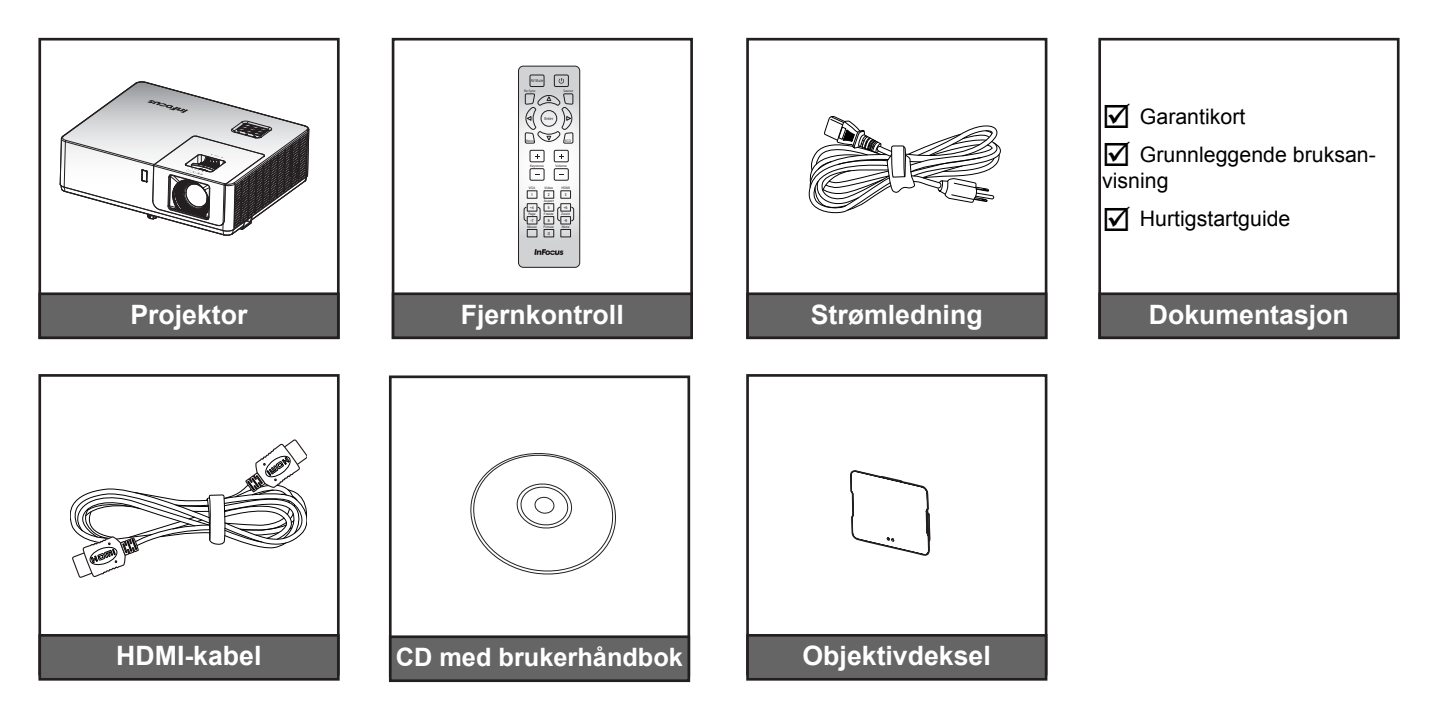

### Produktoversikt

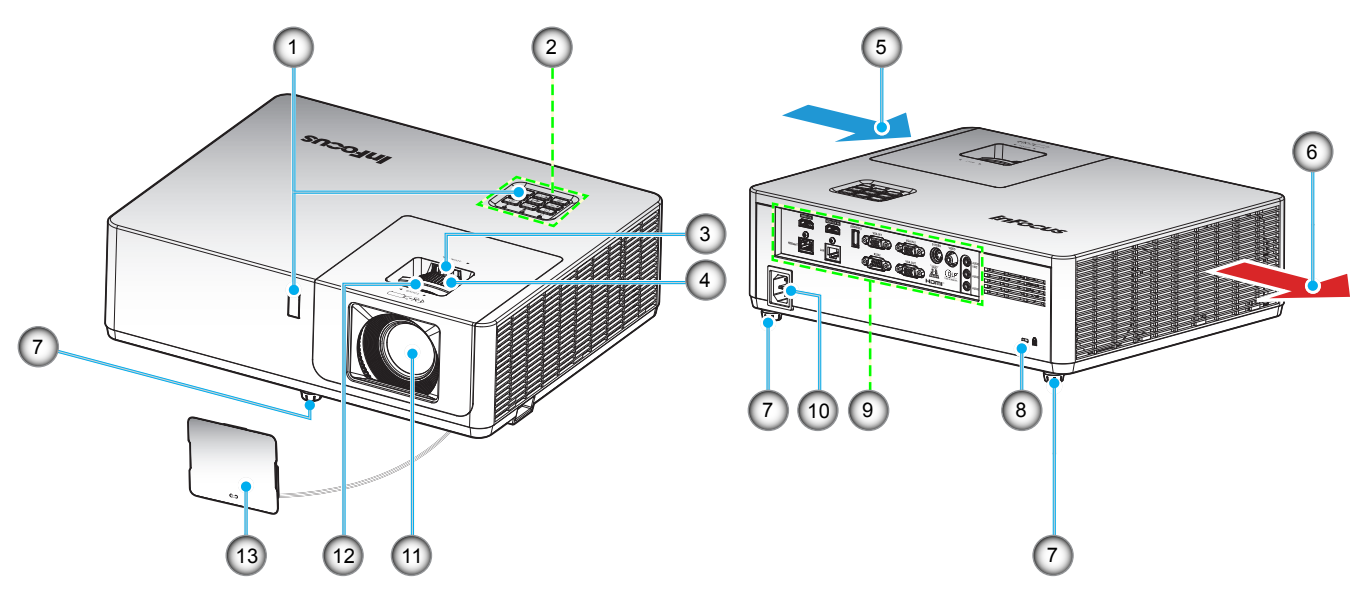

### Merk:

•

- Ikke blokker projektorens luftinn- og uttaksventilene.
  - Når projektoren i et lukket rom, må du la det være minst 30 cm klaring rundt luftinn- og uttaksventilene.

| Nr. | Element               | Nr. | Element              |
|-----|-----------------------|-----|----------------------|
| 1.  | IR-mottakere          | 8.  | Kensington™ låseport |
| 2.  | Tastatur              | 9.  | Inngang/utgang       |
| 3.  | Linseforskyvningshjul | 10. | Strømkontakt         |
| 4.  | Zoomring              | 11. | Linse                |
| 5.  | Ventilasjon (inntak)  | 12. | Fokushjul            |
| 6.  | Ventilasjon (uttak)   | 13  | Objektivdeksel       |
| 7.  | Tipp-justeringsfot    |     |                      |
|     |                       |     |                      |

## Tilkoblinger

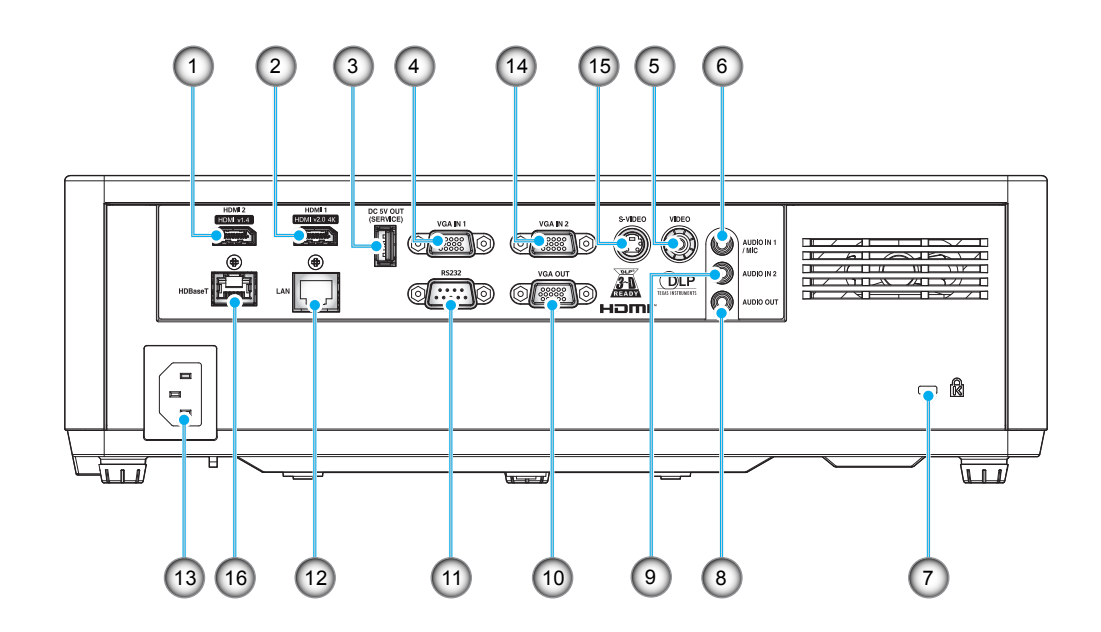

| Nr. | Element                       | Nr. | Element            |
|-----|-------------------------------|-----|--------------------|
| 1.  | HDMI 2 (v1.4)-kontakt         | 9.  | Lyd inn 2-kontakt  |
| 2.  | HDMI 1 (v2.0)(4K)-kontakt     | 10. | VGA-utgangskontakt |
| 3.  | USB-strømutgang (5 V - 1,5A)  | 11. | RS232-kontakt      |
| 4.  | VGA inn 1-kontakt             | 12. | RJ-45-kontakt      |
| 5.  | Komposittkontakt              | 13. | Strømkontakt       |
| 6.  | Lyd inn 1- / Mikrofon-kontakt | 14. | VGA inn 2-kontakt  |
| 7.  | Kensington™ låseport          | 15. | S-video-kontakt    |
| 8.  | Lydutgangskontakt             | 16. | HDBaseT-kontakt    |
|     |                               |     |                    |

### Tastatur

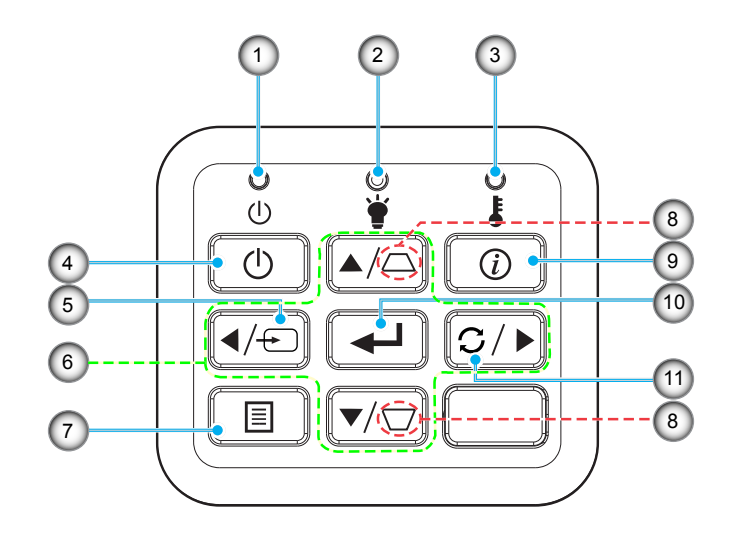

| Nr. | Elemen |
|-----|--------|
|     |        |

- 1. Strømlampe
- 2. Lysdiode for lampe
- 3. Temp-LED
- 4. Power
- 5. Source
- 6. Fire retningsvalgknapper

| Nr. | Element |
|-----|---------|
| 7.  | Meny    |

- 8. Keystone-korreksjon
- 9. Informasjon
- 10. Enter
- 11. Re-Sync

## Fjernkontroll

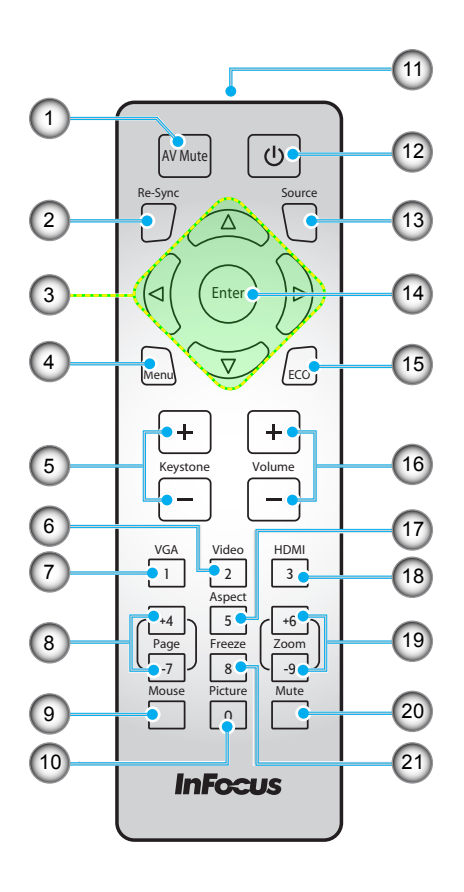

| Nr. | Element                                                                                                    | Nr. | Element                                                                                      |
|-----|----------------------------------------------------------------------------------------------------|-----|----------------------------------------------------------------------------------------------|
| 1.  | AV demp                                                                                                    | 12. | Power                                                                                        |
| 2.  | Re-Sync                                                                                                    | 13. | Source                                                                                       |
| 3.  | Fire retningsvalgknapper                                                                                              | 14. | Enter                                                                                        |
| 4.  | Meny                                                                                                    | 15. | Eco                                                                                          |
| 5.  | Keystone +/-                                                                                                    | 16. | Volum +/-                                                                                    |
| 6.  | Video<br><b>Merk:</b> <i>Trykk én gang for å velge</i><br><i>Video eller to ganger for å velge</i><br><i>S-Video.</i> | 17. | Bildeforhold                                                                                 |
| 7.  | VGA<br><b>Merk:</b> Trykk én gang for å velge<br>VGA IN 1 eller to ganger for å velge<br>VGA IN 2.                    | 18. | HDMI<br><b>Merk:</b> Trykk én gang for å velge HDMI<br>1 eller to ganger for å velge HDMI 2. |
| 8.  | Side +/- (støttes ikke)                                                                                               | 19. | Zoom +/-                                                                                     |
| 9.  | Mus (støttes ikke)                                                                                                    | 20. | Demp                                                                                         |
| 10. | Picture (Bilde)                                                                                                    | 21. | Frys                                                                                         |
| 11. | IR-LED                                                                                                    |     |                                                                                              |

Merk: Noen taster brukes ikke på visse modeller som ikke støtter disse funksjonene.

### Montere projektoren

Prosjektøren er utformet for å kunne monteres med en av fire mulige plasseringer.

Du velger hvordan du montere projektoren avhengig av oppsettet til rommet og personlige preferanser. Ta hensyn til størrelsen og plasseringen av skjermen, plasseringen til et egnet strømuttak samt plasseringen og avstanden mellom projektoren og resten av utstyret.

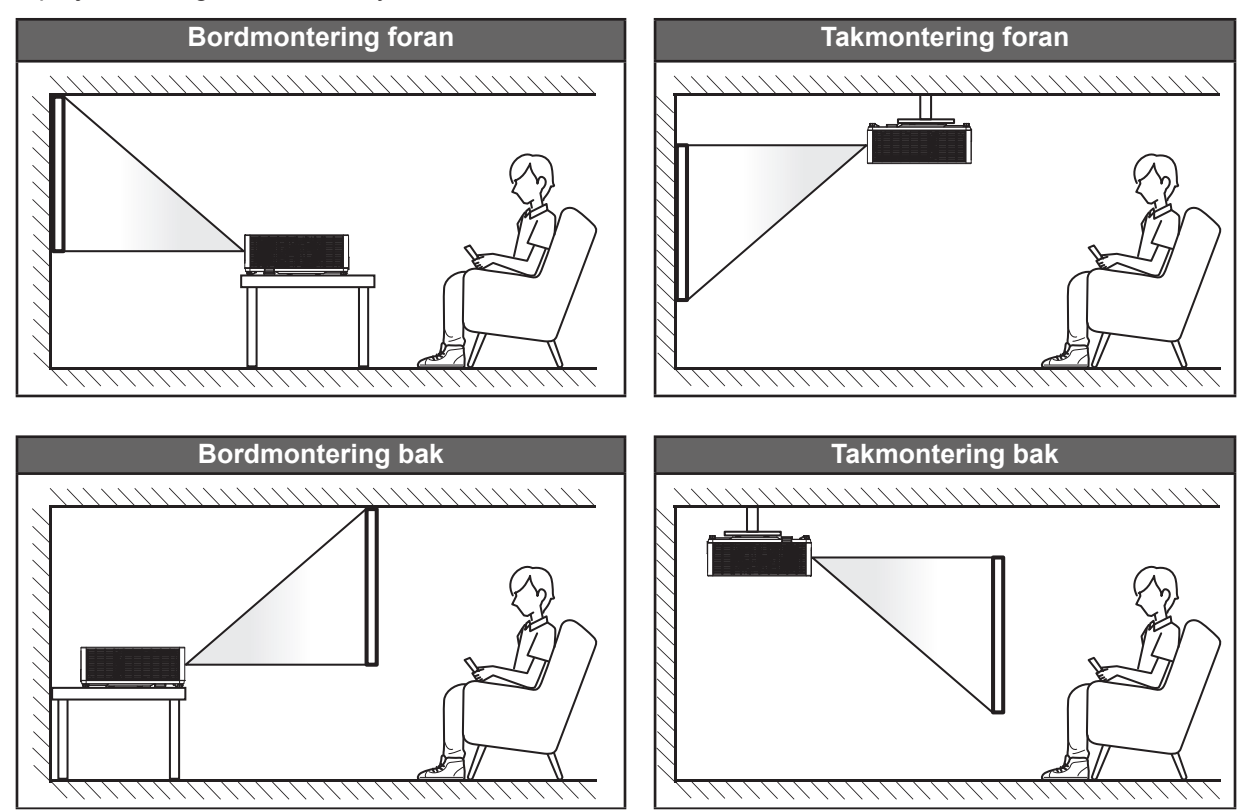

Projektoren skal plasseres på et flatt underlag og 90 grader / vinkelrett med skjermen.

- Du finner informasjon om hvilken bildestørrelse som fås ved en gitt projektorplassering i avstandstabellen på side51-52.
- Du finner informasjon om hvilken bildestørrelse som fås ved en gitt avstand i avstandstabellen på 51-52.
- Merk: Jo lenger unna projektoren plasseres fra skjermen, jo større blir den projiserte bildestørrelsen, og vertikal forskyvning øker også tilsvarende.

### VIKTIG!

Ikke bruk projektoren på annen måte enn på et bord eller takmontert. Projektoren skal være vannrett og ikke vippet enten forover/bakover eller til venstre/høyre. Enhver annen retning vil ugyldiggjøre garantien og kan forkorte levetiden til projektorlyskilden eller selve projektoren. Du kan få informasjon om ikke-standard montering ved å ta kontakt med InFocus.

### Installasjonsmerknad for projektor

- Plasser projektoren horisontalt.
  - Vippevinkelen til projektoren bør ikke overstige 15 grader. Projektoren bør heller ikke installeres på noen annen måte enn på bord eller i taket, ellers kan levetiden til laseren reduseres dramatisk, eller så kan andre uforutsigbar skade oppstå.

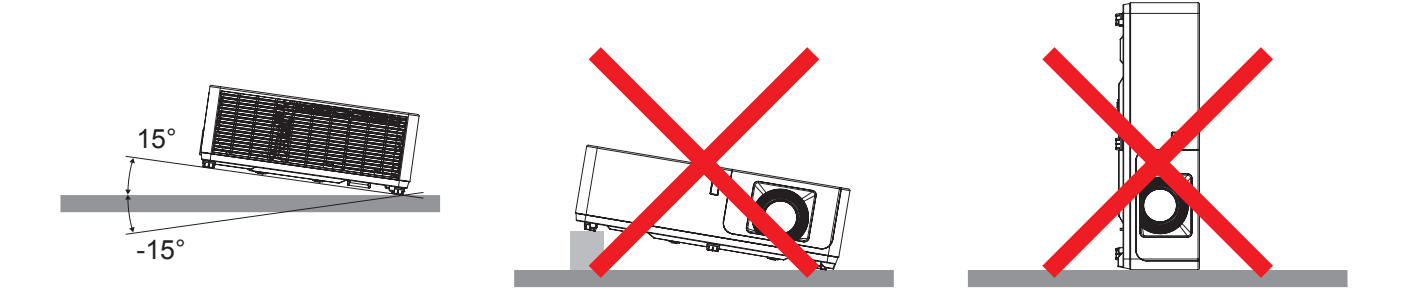

La det være minst 30 cm klarering rundt utslippsventilene.

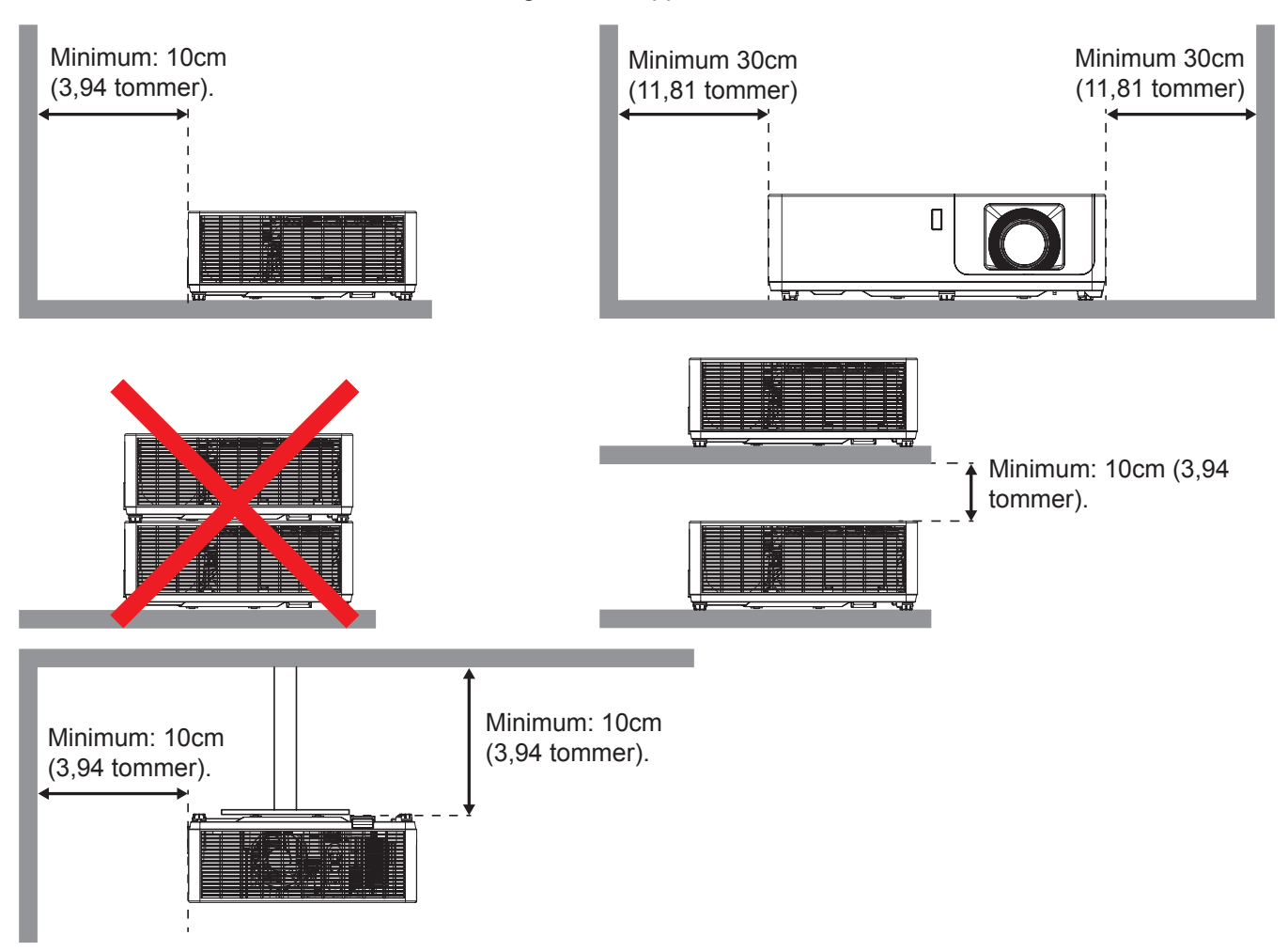

- Sørg for at inntaksventilene ikke resirkulerer varm luft fra utslippsventilen.
- Når projektoren brukes på en innelukket plass, må du sørge for at temperaturen til omgivelsesluften på plassen ikke overstiger driftstemperaturen mens projektoren kjører samt at luftinntaks- og utslippsventilene ikke blir blokkert.
- Alle slike plasser bør gjennomgå en sertifisert varmeevaluering for å sørge for at projektoren ikke resirkulerer utslippsluft, da dette kan føre til at enheten slås av selv om temperaturen på plassen er innenfor det godkjente driftstemperaturområdet.

### Koble til en datamaskin

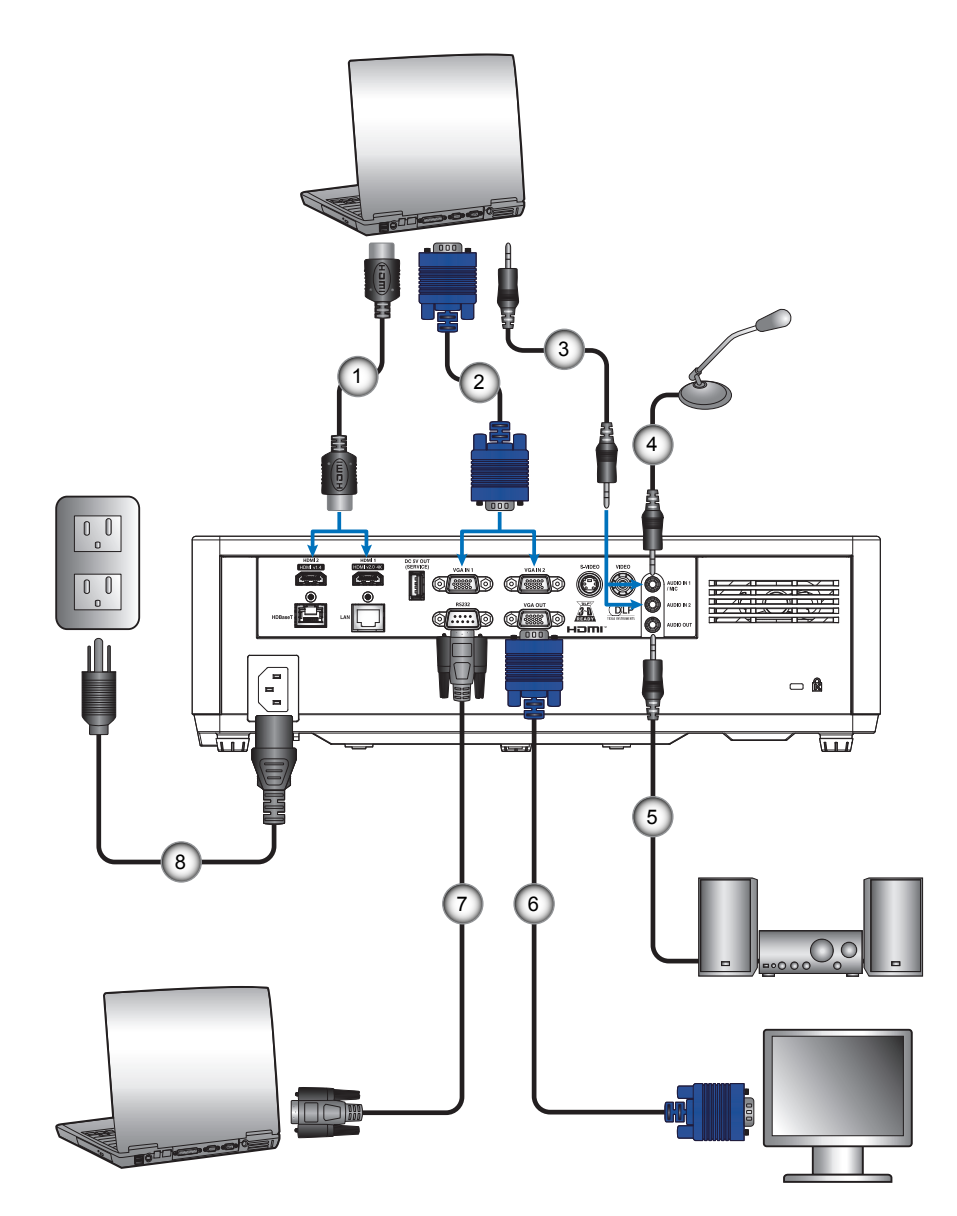

| ľ | Nr. | Element           | Nr. | Element          |
|---|-----|-------------------|-----|------------------|
|   | 1.  | HDMI-kabel        | 5.  | Lydutgangskabel  |
|   | 2.  | VGA-inngangskabel | 6.  | VGA-utgangskabel |
|   | 3.  | Lydinngangskabel  | 7.  | RS232-kabel      |
|   | 4.  | Mikrofonkabel     | 8.  | Strømledning     |

## Koble til en DVD-spiller

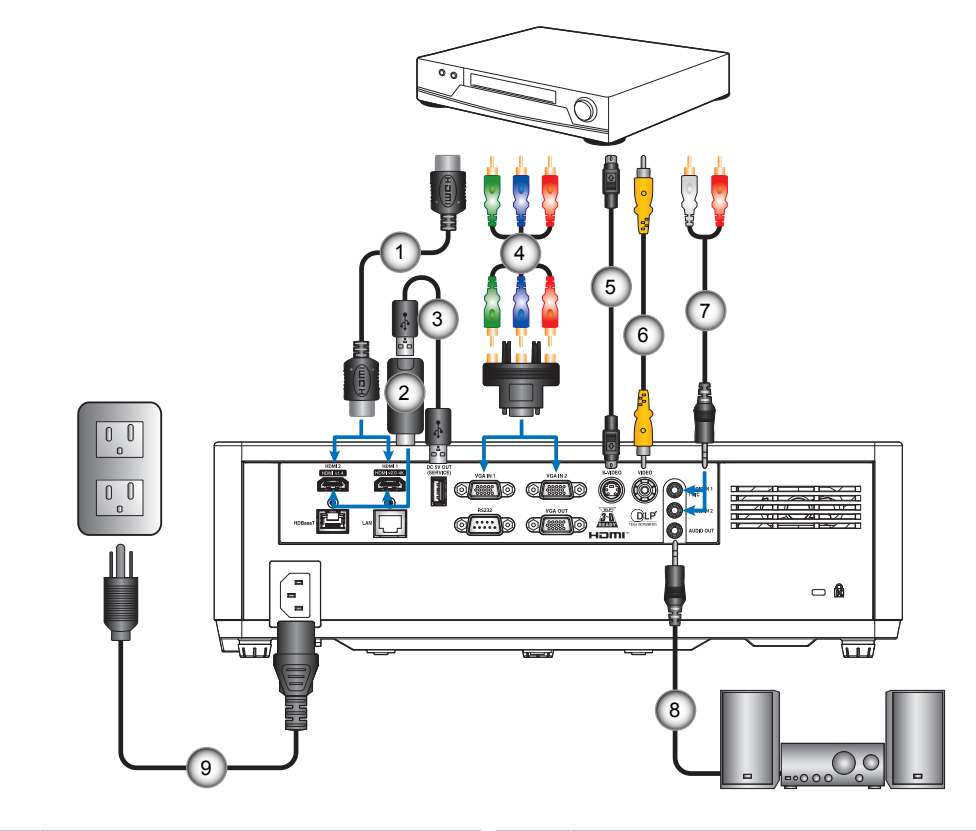

| Nr. | Element            | Nr. | Element          |
|-----|--------------------|-----|------------------|
| 1.  | HDMI-kabel         | 6.  | Videokabel       |
| 2.  | HDMI-dongle        | 7.  | Lydinngangskabel |
| 3.  | USB-strømkabel     | 8.  | Lydutgangskabel  |
| 4.  | RCA-komponentkabel | 9.  | Strømledning     |
| 5.  | S-Videokabel       |     |                  |
|     |                    |     |                  |

Koble til HDBaseT og nettverk

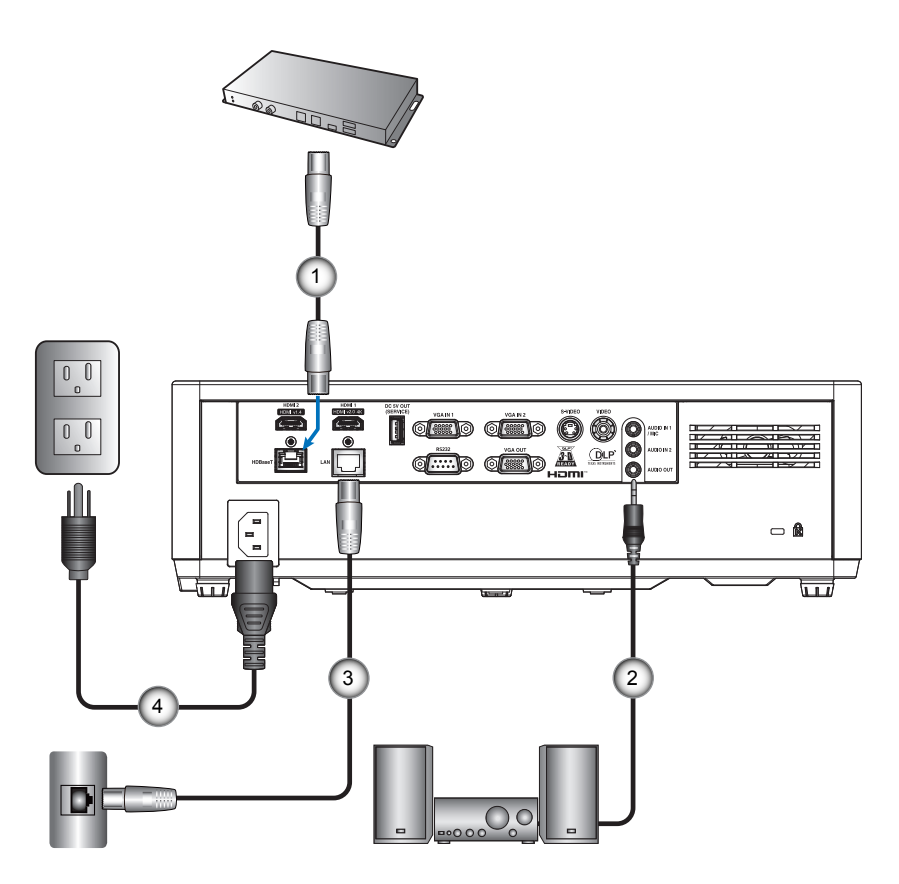

| Nr. | Element                  | Nr. | Element      |
|-----|--------------------------|-----|--------------|
| 1.  | RJ-45-kabel (Cat5-kabel) | 3.  | RJ-45-kabel  |
| 2.  | Lydutgangskabel          | 4.  | Strømledning |

## Justere projektorbildet

### Bildehøyde

Projektoren er utstyrt med heiseføtter for justering av bildehøyden.

- 1. Plasser den justerbare foten som du vil tilpasse på undersiden av projektoren.
- 2. Roter den justerbare foten med eller mot klokken for å senke eller heve projektoren.

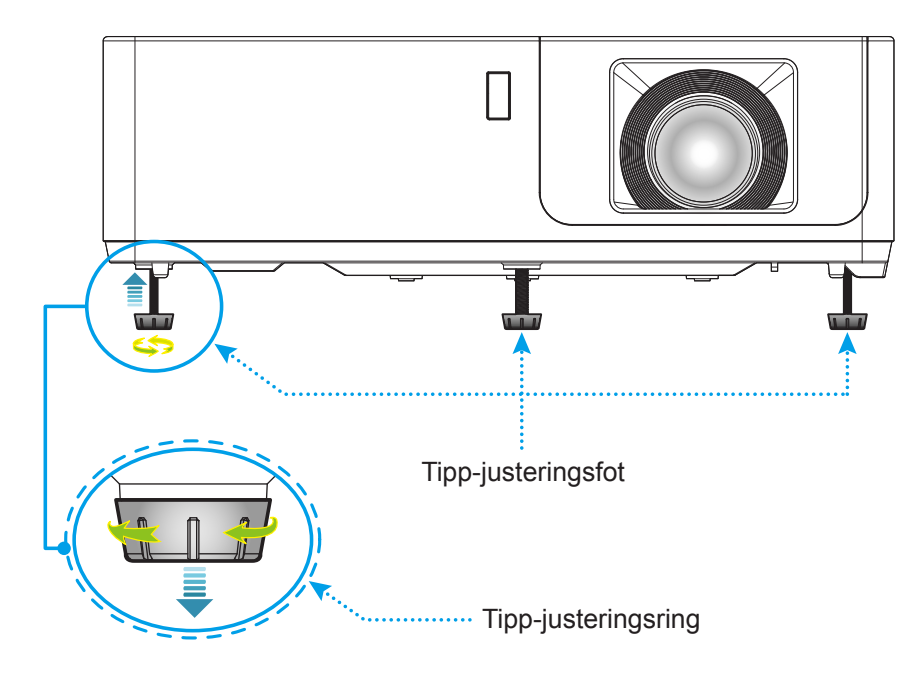

### Zoom, linseforskyvning og fokus

- Du kan justere bildestørrelsen ved å dreie zoomringen med eller mot klokken for å øke eller redusere den projiserte bildestørrelsen.
- Juster bildeposisjonen ved å dreie linseforskyvningshjulet med eller mot klokken for å justere posisjonen til det projiserte bildet vertikalt.
- Juster fokus ved å dreie fokusringen med eller mot klokken til bildet er skarpt og tydelig.

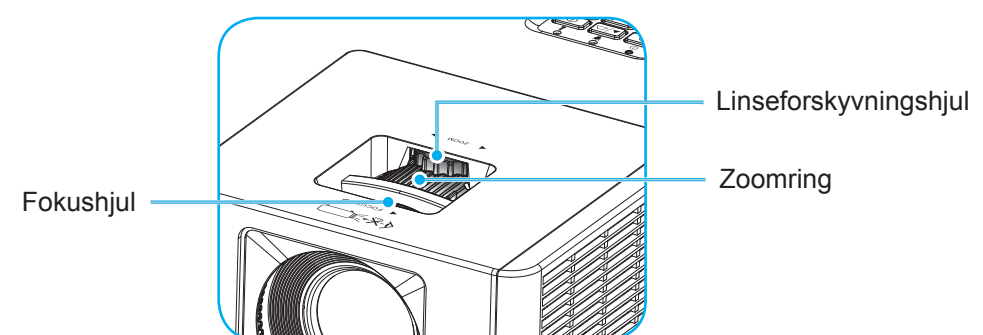

**Merk:** Sørg for at projiseringsskjermen er den nødvendige avstanden fra projektoren. Se «Det projiserte bildet og projiseringsavstand» for mer informasjon.

### Sette opp fjernkontrollen

### Sette inn / bytte batterier

Det trengs to AAA-batterier. (medfølger ikke)

1. Trykk klemmen for å åpne batteridekslet.

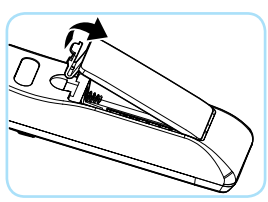

2. Sett inn nye batterier (AAA/R03). Kontroller at du har batteripolariteten (+/–) riktig justert.

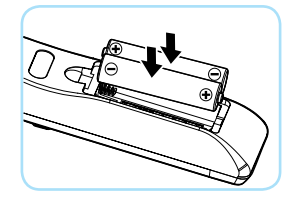

3. Lukk batteridekselet, og trykk det ned til det klikker på plass.

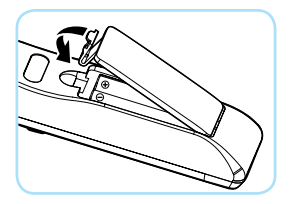

Merk: Ikke bland forskjellige typer batterier eller nye og gamle batterier.

### FORSIKTIG

Følg følgende forholdsregler for sikkerhet for sikker bruk:

- Bruk batteri av typen AAA/R03.
- Unngå kontakt med vann eller væske.
- Ikke utsett fjernkontrollen for fukt eller varme.
- Ikke la fjernkontrollen falle ned.
- Dersom batteriene lekker inni fjernkontrollen, tørker du over batterirommet og setter inn nye batterier.
- Det er fare for eksplosjon hvis batteriene erstattes med feil type.
- Batterier skal kastes i henhold til instruksjonene.
- Fjern batteriene fra fjernkontrollen når den ikke skal brukes på en lengre stund.
- Fjernkontrollen kan svikte hvis den infrarøde fjernkontrollsensoren utsettes for sterkt sollys eller fluorescerende lys.

### Effektiv rekkevidde

Det er en infrarød fjernkontrollsensor (IR) på toppen og forsiden av projektoren. Sørg for at du holder fjernkontrollen i en vinkel på 40 grader vinkelrett mot projektorens IR-fjernkontrollsensor for at den skal fungere på riktig måte. Avstanden mellom fjernkontrollen og sensorene bør være maks. 5 meter (16,4 fot).

- Kontroller at det ikke er noen hindringer mellom fjernkontrollen og IR-sensoren på projektoren som kan blokkere den infrarøde strålen.
- Kontroller at IR-senderen på fjernkontrollen ikke opplyses direkte av sollys eller lysrør.
- Hold fjernkontrollen mer enn 2 meter unna fluorescerende lamper, ellers kan den ikke fungere.
- Når du sikter mot skjermen, er den effektive avstanden 5 meter eller mindre fra fjernkontrollen til skjermen og tilbake til projektoren. Rekkevidden vil avvike avhengig av reflektiviteten til skjermen.

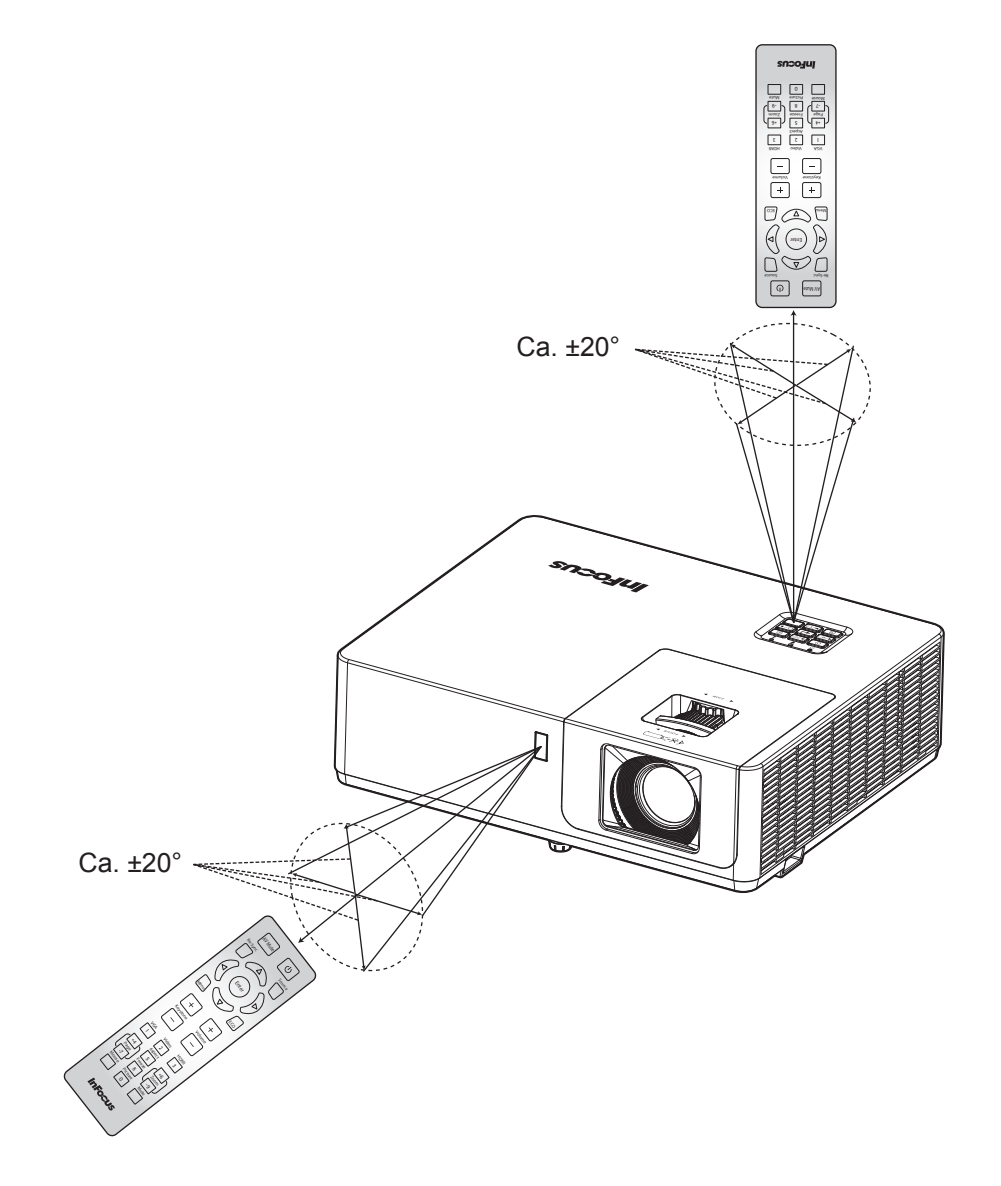

### Skru på/av projektoren

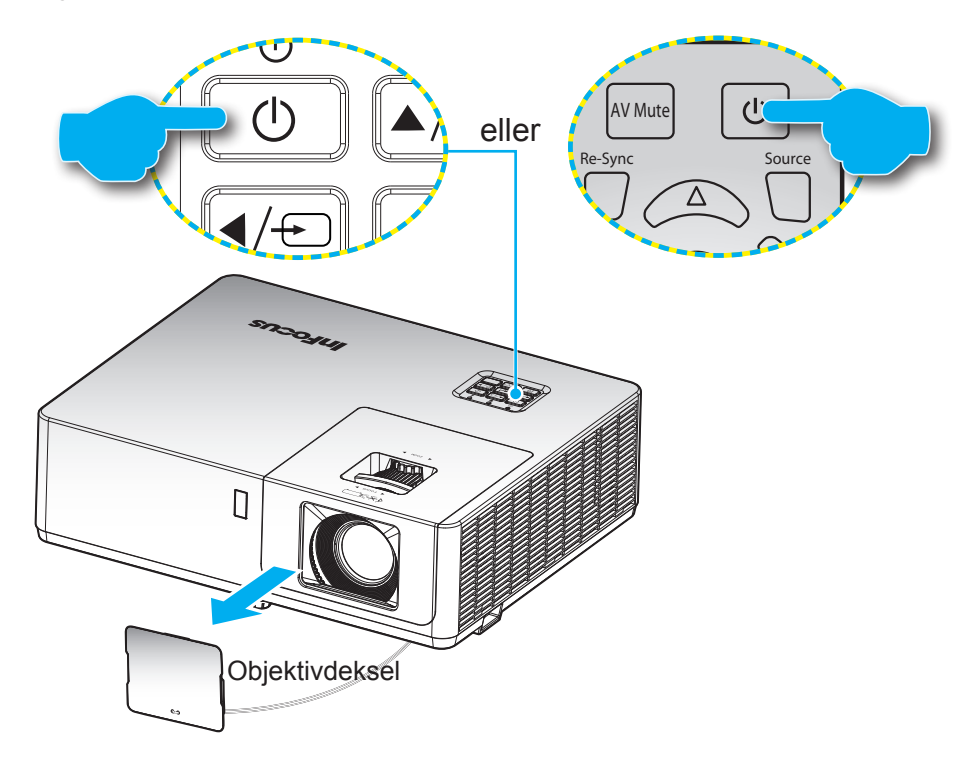

### Strømmen er på

- 1. Fjern linselokket.
- 2. Koble til strømledningen og signalkabelen. Strømlampen vil lyse rødt når tilkoblet.
- 3. Slå på projektoren ved å trykke U-knappen på tastaturet på projektoren eller fjernkontrollen.
- 4. En oppstartsskjerm vises i ca. 10 sekunder, og strøm-LED lyser blått.
- Merk: Første gang projektoren slås på blir du bedt om å velge foretrukket språk, projiseringsretning og andre innstillinger.

#### Slå av

- 1. Slå av projektoren ved å trykke U-knappen på tastaturet på projektoren eller fjernkontrollen.
- 2. Følgende melding vises:

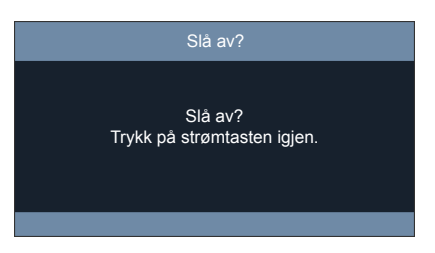

- 3. Trykk U-knappen igjen for å bekrefte, ellers forsvinner meldingen etter 10 sekunder. Når du trykker U-knappen igjen, slås projektoren av.
- 4. Når strøm-LED lyser jevnt rødt, betyr dette at projektoren gått inn i hvilemodus. Hvis du ønsker å slå på projektoren igjen, må du vente til den har kjølt seg ned og har gått inn i ventemodus. Når projektoren er i hvilemodus, trykker du U-knappen igjen for å slå den på.
- 5. Koble strømledningen fra stikkontakten og projektoren.

Merk: Du bør ikke slå på projektoren med en gang etter at du har slått den av.

## Velge en inngangskilde

Slå på den tilkoblede kilden, for eksempel en datamaskin, Blu-Ray-spiller, HDBaseT eller lignende. Trykk -knappen på tastaturet, **Source**-knappen på fjernkontrollen eller de grønne kildeknappene på fjernkontrollen for å velge en inngang.

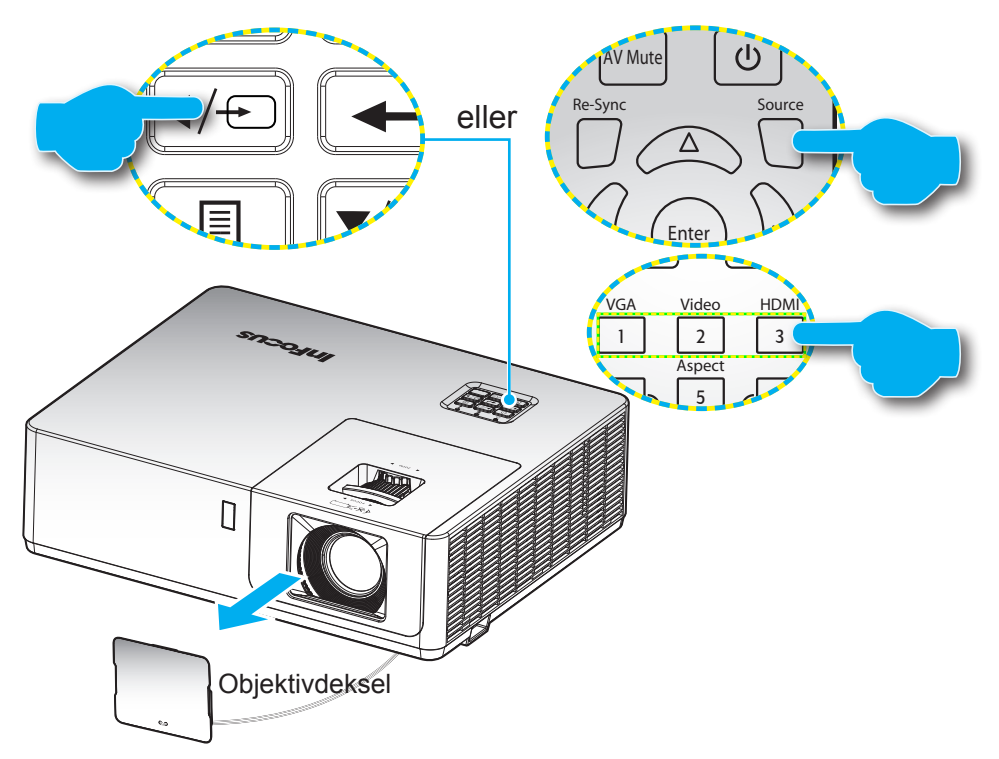

### Menynavigering og funksjoner

Projektoren har en flerspråklig skjermmeny som gjør at du kan foreta bildejusteringer og endre en rekke innstillinger.

- 1. Du åpner skjermmenyen ved å trykke ≣-knappen på tastaturet på projektoren eller **Meny**-knappen på fjernkontrollen.
- Når skjermmenyen vises, bruker du ▲▼-knappene til å velge et element i hovedmenyen. Når du velger noe, trykker du ← knappen på tastaturet på projektoren eller Enter-knappen på fjernkontrollen for å åpne undermenyen.
- 3. Bruk **◄**►-tastene for å velge ønsket element i undermenyen, og trykk deretter **←** eller **Enter**knappen for å vise flere innstillinger. Juster innstillingene med **◄**►-tastene.
- 4. Velg neste element som skal endres i undermenyen og endre som beskrevet over.
- 5. Trykk 🛏 eller Enter for å bekrefte, så går skjermen tilbake til hovedmenyen.

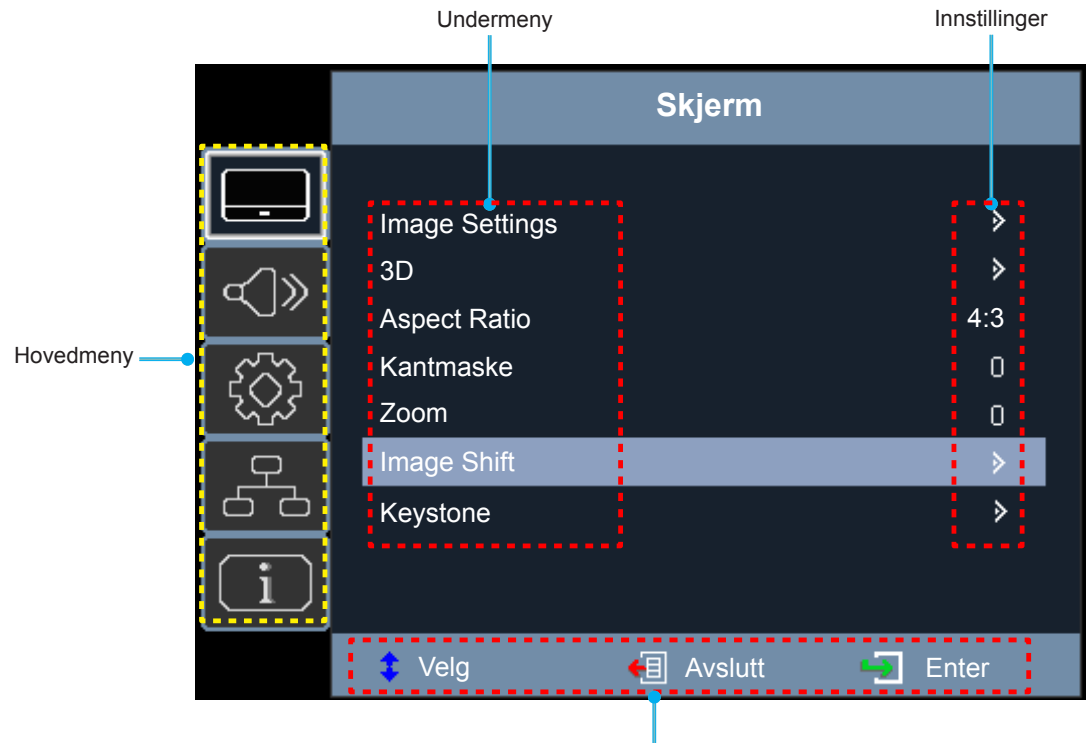

Navigasjonsguide

## Skjermmenyens menytre

| Hovedmeny | Undermeny       | Undermeny 2        | Undermeny 3     | Undermeny 4 | Verdier       |
|-----------|-----------------|--------------------|-----------------|-------------|---------------|
|           |                 |                    |                 |             | Presentasjon  |
|           |                 |                    |                 |             | Lys           |
|           |                 |                    |                 |             | HDR SIM.      |
|           |                 |                    |                 |             | Kino          |
|           |                 | Skjermmodus        |                 |             | Spill         |
|           |                 |                    |                 |             | sRGB          |
|           |                 |                    |                 |             | DICOM SIM.    |
|           |                 |                    |                 |             | Bruker        |
|           |                 |                    |                 |             | 3D            |
|           |                 |                    |                 |             | AV [Standard] |
|           |                 |                    |                 |             | Svart tavle   |
|           |                 |                    |                 |             | Lysegul       |
|           |                 | Veggfarge          |                 |             | Lysegrønn     |
|           |                 |                    |                 |             | Lyseblå       |
|           |                 |                    |                 |             | Rosa          |
|           |                 |                    |                 |             | Grå           |
| Skierm    | Imaga Sattinga  | Lysstyrke          |                 |             | -50–50        |
| Зкјепп    | linage Settings | Kontrast           |                 |             | -50–50        |
|           |                 | Skarphet           |                 |             | 1 ~ 15        |
|           |                 | Farve              |                 |             | -50–50        |
|           |                 | Glød               |                 |             | -50–50        |
|           |                 |                    |                 |             | Film          |
|           |                 |                    |                 |             | VIDEO         |
|           |                 |                    |                 |             | Grafikker     |
|           |                 | Commo              |                 |             | Standard(2.2) |
|           |                 | Gamma              |                 |             | 1,8           |
|           |                 |                    |                 |             | 2,0           |
|           |                 |                    |                 |             | 2,4           |
|           |                 |                    |                 |             | 2,6           |
|           |                 |                    | BrilliantColor™ |             | 1 ~ 10        |
|           |                 |                    |                 |             | Varm          |
|           |                 | Fargeinnstillinger | Fargetemperatur |             | Standard      |
|           |                 |                    | argetemperatur  |             | Kølig         |
|           |                 |                    |                 |             | Kald          |

| Hovedmeny | Undermeny      | Undermeny 2        | Undermeny 3    | Undermeny 4      | Verdier                                                                                                    |
|-----------|----------------|--------------------|----------------|------------------|----------------------------------------------------------------------------------------------------|
|           |                |                    |                |                  | Rød [Standard]                                                                                                    |
|           |                |                    |                |                  | Grønn                                                                                                    |
|           |                |                    |                |                  | Blå                                                                                                    |
|           |                |                    |                | Farve            | Cyan                                                                                                    |
|           |                |                    |                |                  | Gul                                                                                                    |
|           |                |                    |                |                  | Magneta                                                                                                    |
|           |                |                    | Color Matching |                  | Hvit(*)                                                                                                    |
|           |                |                    |                | Fargetone / R(*) | -50–50                                                                                                    |
|           |                |                    |                | Metning / G(*)   | -50–50                                                                                                    |
|           |                |                    |                | Økning / B(*)    | -50–50                                                                                                    |
|           |                |                    |                | Reset            |                                                                                                    |
|           |                |                    |                | Avslutt          |                                                                                                    |
|           |                |                    |                | Rød forsterking  | -50–50                                                                                                    |
|           |                | Fargeinnstillinger |                | Grønn forst.     | -50–50                                                                                                    |
|           |                |                    |                | Blå forst.       | -50–50                                                                                                    |
|           |                |                    | PCR økn /stnd  | Rød lysstyrke    | -50–50                                                                                                    |
|           |                |                    |                | Grønngrunninnst. | -50–50                                                                                                    |
|           |                |                    |                | Blå grunninnst.  | -50–50                                                                                                    |
|           |                |                    |                | Reset            |                                                                                                    |
|           |                |                    |                | Avslutt          |                                                                                                    |
| Skjerm    | Image Settings |                    | Fargerom       |                  | Auto [Standard]                                                                                                    |
|           |                |                    |                | Ikke-HDMI        | RGB                                                                                                    |
|           |                |                    |                |                  | YUV                                                                                                    |
|           |                |                    |                | HDMI             | Auto [Standard]                                                                                                    |
|           |                |                    | Fargerom       |                  | RGB(0~255)                                                                                                    |
|           |                |                    |                |                  | RGB(16~235)                                                                                                    |
|           |                |                    |                |                  | YUV                                                                                                    |
|           |                |                    | Automatic      |                  | AV                                                                                                    |
|           |                |                    |                |                  | På [Standard]                                                                                                    |
|           |                | Signal             | Frekvens       |                  | -10–10 (avhengig av<br>signal) [Standard: 0]                                                                           |
|           |                | (kun VGA)          | Fase           |                  | 0–31 (avhengig av<br>signal)                                                                                           |
|           |                |                    | H. Posisjon    |                  | -5–5 (avhengig av signal)<br>[Standard: 0]                                                                             |
|           |                |                    | V. Posisjon    |                  | -5–5 (avhengig av signal)<br>[Standard: 0]                                                                             |
|           |                |                    |                |                  | DynamicBlack                                                                                                    |
|           |                | Lysstyrkemodus     |                |                  | Power<br>(Effekt = 100 %<br>[Standard] / 95 % / 90 %<br>/ 85 % / 80 % / 75 % / 70<br>% / 65 % / 60 % / 55 %<br>/ 50 %) |
|           |                | Reset              |                |                  |                                                                                                    |

| Hovedmeny | Undermeny    | Undermeny 2    | Undermeny 3 | Undermeny 4 | Verdier                  |
|-----------|--------------|----------------|-------------|-------------|--------------------------|
|           |              |                |             |             | AV [Standard]            |
|           |              | 3D modus       |             |             | DLP-Link                 |
|           |              |                |             |             | 3D [Standard]            |
|           |              | 3D->2D         |             |             | L                        |
|           |              |                |             |             | R                        |
|           | 3D           |                |             |             | Auto [Standard]          |
|           |              |                |             |             | SBS                      |
|           |              | 3D-Format      |             |             | Top and Bottom           |
|           |              |                |             |             | Frame Sequential         |
|           |              | 2D Syna Invort |             |             | På                       |
|           |              | SD Sync. Inven |             |             | AV [Standard]            |
|           |              |                |             |             | 4:3                      |
|           |              |                |             |             | 16:9 (1080p-modell)      |
| Skjerm    | Aspect Datio |                |             |             | 16:10 (WUXGA-modell)     |
|           | Aspect Ralio |                |             |             | LBX                      |
|           |              |                |             |             | Original                 |
|           |              |                |             |             | Auto [Standard]          |
|           | Kantmaske    |                |             |             | 0 ~ 10 [Standard: 0]     |
|           | Zoom         |                |             |             | -5 ~ 25 [Standard: 0]    |
|           | Image Shift  | н. 🗔           |             |             | -100 ~ 100 [Standard: 0] |
|           |              | V. 🗖           |             |             | -100 ~ 100 [Standard: 0] |
|           |              | Fire hjørner   |             |             |                          |
|           |              | H keystone     |             |             | -30 ~ 30                 |
|           | Kevstone     | V. Keystone    |             |             | -30 ~ 30                 |
|           |              | Auto keystone  |             |             | AV                       |
|           |              |                |             |             | På [Standard]            |
|           |              | Reset          |             |             |                          |
|           | Demp         |                |             |             | AV [Standard]            |
|           |              |                |             |             |                          |
|           | volum        |                |             |             | 0 ~ 10 [Standard: 5]     |
|           |              |                |             |             | Audio 1                  |
|           |              |                |             |             | Audio 2                  |
|           |              |                |             |             | Standard [Standard]      |
|           |              |                |             |             | Audio 1                  |
| Lyd       |              | HDMI2          |             |             | Audio 2                  |
|           | Lydinngang   |                |             |             | Standard [Standard]      |
|           |              | VGA IN 1       |             |             | Audio 1 [Standard]       |
|           |              |                |             |             | Audio 2                  |
|           |              | VGA IN 2       |             |             | Audio 1                  |
|           |              |                |             |             | Audio 2 [Standard]       |
|           |              | S-VIDEO        |             |             | Audio 1 [Standard]       |
|           |              |                |             |             | Audio 2                  |

| Hovedmeny | Undermeny                 | Undermeny 2              | Undermeny 3 | Undermeny 4 | Verdier                                         |
|-----------|---------------------------|--------------------------|-------------|-------------|-------------------------------------------------|
|           |                           |                          |             |             | Audio 1 [Standard]                              |
|           |                           | VIDEO                    |             |             | Audio 2                                         |
|           | Lydinngang                |                          |             |             | Audio 1                                         |
| Lyd       |                           | HDBaseT                  |             |             | Audio 2                                         |
|           |                           |                          |             |             | Standard [Standard]                             |
|           |                           |                          |             |             | Lydinngang [Standard]                           |
|           | Lyd-/mikrofoninngangsmeny |                          |             |             | Mikrofon                                        |
|           |                           |                          |             |             | Front <                                         |
|           | Projeksion                |                          |             |             | Rear 🕢                                          |
|           |                           |                          |             |             | Tak, foran 💶 🕄                                  |
|           |                           |                          |             |             | Bak, tak 🕢 🏸                                    |
|           | Skiermtype                |                          |             |             | 16:9                                            |
|           | Скјеппкуре                |                          |             |             | 16:10 [Standard]                                |
|           |                           | Direkte nå               |             |             | AV [Standard]                                   |
|           | Power Settings            |                          |             |             | På                                              |
|           |                           | Signalstrøm på           |             |             | AV [Standard]                                   |
|           |                           |                          |             |             | På                                              |
|           |                           | Skru av automatisk (min) |             |             | 0 ~ 180<br>(5 min. mellomrom)<br>[Standard: 20] |
|           |                           | Power Mode (Standby)     |             |             | Aktiv                                           |
|           |                           |                          |             |             | Eco [Standard]                                  |
| Oppsett   |                           | USB-strøm (hvilemodus)   |             |             | AV [Standard]                                   |
|           |                           |                          |             |             | På                                              |
|           |                           | Cilderhot                |             |             | AV [Standard]                                   |
|           |                           | Sikkernet                |             |             | På                                              |
|           | Sikkorbot                 |                          | Måned       |             | 0 ~ 12 [Standard: 0]                            |
|           | Sikkemet                  | Sikkerhetstidtaker       | Dag         |             | 0 ~ 30 [Standard: 0]                            |
|           |                           |                          | Timer       |             | 0 ~ 24 [Standard: 0]                            |
|           |                           | Endre Passord            |             |             | [Standard: 1234]                                |
|           |                           |                          |             |             | AV [Standard]                                   |
|           |                           |                          |             |             | På                                              |
|           |                           | Ethernet                 |             |             | AV [Standard]                                   |
|           |                           |                          |             |             | På                                              |
|           | HDBaseT Control           | RS232                    |             |             | AV [Standard]                                   |
|           |                           |                          |             |             | På                                              |
|           |                           | HDBaseT-modus            |             |             | HDBaseT [Standard]                              |
|           |                           |                          |             |             | Auto                                            |

| Hovedmeny | Undermeny  | Undermeny 2      | Undermeny 3    | Undermeny 4 | Verdier            |
|-----------|------------|------------------|----------------|-------------|--------------------|
|           |            |                  |                |             | English [Standard] |
|           |            |                  |                |             | Deutsch            |
|           |            |                  |                |             | Français           |
|           |            |                  |                |             | Italiano           |
|           |            |                  |                |             | Español            |
|           |            |                  |                |             | Português          |
|           |            |                  |                |             | Polski             |
|           |            |                  |                |             | Nederlands         |
|           |            |                  |                |             | Svenska            |
|           |            |                  |                |             | Norsk              |
|           |            |                  |                |             | Suomi              |
|           |            |                  |                |             | ελληνικά           |
|           |            |                  |                |             | 繁體中文               |
|           |            | Språk            |                |             | 简体中文               |
|           |            |                  |                |             | 日本語                |
|           |            |                  |                |             | 한국어                |
|           |            |                  |                |             | Русский            |
|           |            |                  |                |             | Magyar             |
|           |            |                  |                |             | Čeština            |
| Oppsett   | Muliaheter |                  |                |             | عـربي              |
|           |            |                  |                |             | ไทย                |
|           |            |                  |                |             | Türkçe             |
|           |            |                  |                |             | فارسمي             |
|           |            |                  |                |             | Tiếng Việt         |
|           |            |                  |                |             | Bahasa Indonesia   |
|           |            |                  |                |             | Română             |
|           |            |                  |                |             | Slovenčina         |
|           |            |                  |                |             | CC1                |
|           |            | Undertekster     |                |             | CC2                |
|           |            |                  |                |             | AV [Standard]      |
|           |            |                  |                |             | Topp, venstre      |
|           |            |                  |                |             | Topp, høyre        |
|           |            |                  | Menyplassering |             | Midt  [Standard]   |
|           |            | Menu Settings    |                |             | Bunn, venstre      |
|           |            |                  |                |             | Bunn, høyre        |
|           |            |                  |                |             | AV                 |
|           |            |                  | Menu Timer     |             | 5 sek.             |
|           |            |                  |                |             | 10 sek. [Standard] |
|           |            | Automatisk kilde |                |             | AV [Standard]      |
|           |            |                  |                |             | På                 |

| Hovedmeny | Undermeny  | Undermeny 2      | Undermeny 3 | Undermeny 4 | Verdier                         |
|-----------|------------|------------------|-------------|-------------|---------------------------------|
|           |            |                  |             |             | HDMI1                           |
|           |            |                  |             |             | HDMI2                           |
|           |            |                  |             |             | VGA IN 1 [Standard]             |
|           |            | Inngangskilde    |             |             | VGA IN 2                        |
|           |            |                  |             |             | VIDEO                           |
|           |            |                  |             |             | S-VIDEO                         |
|           |            |                  |             |             | HDBaseT                         |
|           |            |                  |             |             | AV [Standard]                   |
| 0         | Muligheter | High Altitude    |             |             | På                              |
| Oppsett   |            | 1                |             |             | Standard [Standard]             |
|           |            | Logo             |             |             | Nøytral                         |
|           |            |                  |             |             | Sort [Standard]                 |
|           |            |                  |             |             | Blå                             |
|           |            | Bakgrunnsfarge   |             |             | Rød                             |
|           |            |                  |             |             | Grønn                           |
|           |            |                  |             |             | Grå                             |
|           |            |                  |             |             | Logo                            |
|           | Reset      | Reset to Default |             |             |                                 |
|           |            |                  |             |             | Koble fra                       |
|           |            | Nettverkestatus  |             |             | Koble til                       |
|           |            | Nellverksslalus  |             |             | Merk: Som standard<br>vises kun |
|           |            |                  |             |             | nettverksstatusen.              |
|           |            |                  |             |             | AA : BB : CC : DD : EE          |
|           |            | MAC-adresse      |             |             | Merk: Som standard              |
|           |            |                  |             |             | vises kun                       |
|           | LAN        |                  |             |             | AV [Standard]                   |
| Nettverk  |            | DHCP             |             |             | På                              |
|           |            | IP-adresse       |             |             | 192 168 0 100 [Standard]        |
|           |            | Nettverksmaske   |             |             | 255 255 255 0 [Standard]        |
|           |            | Gateway          |             |             | 192 168 0 254 [Standard]        |
|           |            |                  |             |             | 192.168.0.51 [Standard]         |
|           |            | Reset            |             |             |                                 |
|           |            |                  |             |             | AV                              |
|           | Control    | HTTP             |             |             | På [Standard]                   |
|           |            |                  |             |             | Merk: Websidekontroll.          |

| Hovedmeny | Undermeny            | Undermeny 2 | Undermeny 3 | Undermeny 4 | Verdier |
|-----------|----------------------|-------------|-------------|-------------|---------|
|           | Serial Number        |             |             |             |         |
|           | Source               |             |             |             |         |
|           | Resolution           |             |             |             |         |
|           | Refresh Rate         |             |             |             |         |
|           | Skjermmodus          |             |             |             |         |
|           | Power Mode (Standby) |             |             |             |         |
| Info.     | Light Source Hours   |             |             |             |         |
|           | Nettverksstatus      |             |             |             |         |
|           | IP-adresse           |             |             |             |         |
|           | Lysstyrkemodus       |             |             |             |         |
|           |                      | System      |             |             |         |
|           | FW Version           | LAN         |             |             |         |
|           |                      | MCU         |             |             |         |

Merk: Funksjonene varierer avhengig av modelldefinisjon.

## Skjerm-meny

### Skjerm bildeinnstillinger-meny

### <u>Skjermmodus</u>

Det er mange fabrikkinnstillinger som er optimalisert for ulike typer bilder.

- **Presentasjon**: Denne modusen er egnet til å vise til et publikum tilkoblen en PC.
- **Lys**: Maksimal lysstyrke fra en hvilken som helst kilde.
- **HDR SIM**.: Dekoder og viser innhold med høyt dynamisk område (HDR) for å gi de dypest svart, lysest hvit og levende kinematiske farge med REC.2020-fargeområdet. Denne modusen kan velges for å forbedre ikke-HDR-innhold med simulert høyt dynamisk område (HDR).
- Kino: Gir beste farger for å se på film.
- **Spill**: Velg denne modusen for å øke lysstyrken og redusere responstiden for å spille videospill.
- **sRGB**: Standardisert nøyaktig farge.
- DICOM SIM.: Dette brukes for å visne monokrome medisinske bilder som røntgenstråler, MR osv.
- Bruker: Lagrede brukerinnstillinger.
- **3D**: For a oppleve 3D trenger du DLP-Link 3D-briller og en videokilde som kan sende 3D-innhold.

### **Veggfarge**

Bruk denne funksjonen for å få et optimalt skjermbilde som passer veggfargen. Velg mellom AV, Svart tavle, Lysegul, Lysegrønn, Lyseblå, Rosa, og Grå.

### <u>Lysstyrke</u>

Justerer lysstyrken på bildet.

### Kontrast

Kontrasten kontrollerer forskjellen mellom de lyseste og mørkeste delene av bildet.

### Skarphet

Juster skarpheten til en Video- eller S-Videokilde.

### <u>Farve</u>

Juster en Video- eller S-Videokilde fra svart-hvitt til mettede farger.

### <u>Glød</u>

Juster fargebalansen til en Video- eller S-Video-kilde mellom rød og grønn.

#### <u>Gamma</u>

Sett opp gammakurvetype. Etter at startoppsett og fininnstilling er fullført, brukes gammajusteringstrinnene til å optimere bildeutmatingen.

- **Film**: For hjemmekino.
- **VIDEO**: For video- eller TV-kilde.
- Grafikker: For PC-/foto-kilde.
- **Standard(2.2)**: For standardisert innstilling.
- **1,8 / 2,0 / 2,4 / 2,6**: For bestemte PC-/foto-kilde.

#### Merk:

- Disse alternativene er bare tilgjengelige hvis 3D-modusfunksjonen er deaktivert,
   Veggfarge-innstillingen ikke er satt til Svart tavle og Skjermmodus-innstillingen ikke er satt til DICOM SIM. eller HDR SIM.
- I 3D-modus kan brukeren kun velge 3D som Gammainnstilling.
- Hvis Veggfarge-innstillingen er satt til Svart tavle, kan brukeren kun velge Svart tavle som Gamma -innstilling.
- Hvis Skjermmodus-innstillingen er satt til DICOM SIM., kan brukeren kun velge DICOM SIM. som Gamma -innstilling.
- Hvis **Skjermmodus**-innstillingen er satt til **HDR SIM.**, kan brukeren kun velge **HDR SIM.** som **Gamma**-innstilling.

### **Fargeinnstillinger**

Konfigurer fargeinnstillinger.

- **BrilliantColor**™: Denne funksjonen bruker en ny fargebehandlingsalgoritme og forbedringer for å gjøre det mulig med høyere lysstyrke med ekte, mer levende farger i bildet.
- **Fargetemperatur**: Sett fargetemperatur til Varm, Standard, Kølig, eller Kald.
- Color Matching: Velg følgende alternativer:
  - Farve: Velg fargen som skal justeres: Rød, Grønn, Blå, Cyan, Gul, Magneta, eller Hvit.
  - Fargetone / R (rød)\*: Juster nyansen (fargen) på fargen som er valgt i Farve-innstillingen.
     Merk: \*Hvis den valgte fargen er Hvit, vil du justere det røde nivået.
  - Metning / G (grønn)\*: Juster metningen (forskyvningen) på fargen som er valgt i Farve-innstillingen.

Merk: \*Hvis den valgte fargen er Hvit, vil du justere det grønne nivået.

- Økning / B (blå)\*: Juster forsterkningen (nivået) på fargen som er valgt i Farve-innstillingen.
   Merk: \*Hvis den valgte fargen er Hvit, vil du justere det blå nivået.
- Reset: Gå tilbake til fabrikkinnstillingene for color matching.
- Avslutt: Avslutt «Color Matching»-menyen.
- **RGB** økn./stnd.: Denne funksjonen justerer forsterkning og avvik for individuelle farger.
  - Reset: Gjenopprett fabrikkinnstillingene for RGB økn./stnd.
  - Avslutt: Avslutt «RGB økn./stnd.»-menyen.
- **Fargerom (ikke med HDMI-inngang)**: Velg en passende fargematrisetype fra følgende: Auto, RGB, eller YUV.
- **Fargerom(HDMI-inngang)**: Velg en passende fargematrisetype fra følgende: Auto, RGB(0~255), RGB(16~235), og YUV.

#### <u>Signal</u>

Juster signalsynkroniseringsinnstillingene for VGA-/Komponent-kilder.

- Automatic: Konfigurer automatisk signal (frekvens og faseelementer kan ikke velges). Hvis automatisk er deaktivert, vil frekvens- og fase-elementene vises slik at brukeren kan manuelt stille inn og lagre innstillingene.
- **Frekvens**: Endre visningsdataens frekvens for å stemme overns med frekvensen fra din datamaskins grafikkort. Bruk kun denne funksjonen hvis bildet fl imrer vertikalt.
- **Fase**: Synkroniserer signal tiden fra skjermen med grafikkortet. Hvis bildet virker ustabilt eller flimrer, bruk denne funksjonen til å korrigere dette.
- **H. Posisjon**: Juster den horisontale posisjonen til bildet.
- **V. Posisjon**: Juster den vertikale posisjonen til bildet.

### **Lysstyrkemodus**

Juster innstillinger for lysstyrkemodus.

- **DynamicBlack**: Justerer automatisk lysstyrken basert på kildesignalet for optimal kontrastytelse.
- **Power**: Velg effektprosent for å justere total lysstyrke.

### <u>Reset</u>

Gå tilbake til fabrikkinnstillingene for fargeinnstillinger.

### Skjerm 3D-meny

### Merk:

- Denne projektoren er en 3D-klar projektor med DLP-Link 3D-løsning.
- Kontroller at 3D-brillene dine er til bruk med DLP-Link 3D før du ser på video.
- Støtter 3D-videoformatene Rammesekvensiell (side-flipping), Side-ved-side (SDS) og Topp-bunn.
- For å aktivere 3D-modus bør inngangs-bildefrekvens bare settes til 60 Hz; lavere eller høyere bildefrekvens støttes ikke.
- For å oppnå best mulig ytelse anbefales oppløsningen 1920x1080. Vær oppmerksom på at 4K-oppløsning (3840x2160) ikke støttes i 3D-modus.
- 3D fra Blu-Ray 3D blir oppdaget og vist automatisk.

### 3D modus

Bruk dette alternativet for å deaktivere 3D-funksjonen eller velge riktig 3D-funksjon.

- AV: Velg «AV» for å slå av 3D modus.
- **DLP-Link**: Velg for å bruke optimaliserte innstillinger for DLP 3D-briller.

Merk: Hvis både 2D- og 3D-kilder er tilkoblet, slår du av 3D når du velger 2D-kilden.

### <u>3D->2D</u>

Bruk dette alternativet for å angi hvordan 3D-innhold skal vises på skjermen.

- **3D:** Vis 3D-signal.
- L (Venstre): Vis det venstre bildet av 3D-innhold.
- **R (Høyre):** Skjerm det høyre bildet til 3D-innholdet.

#### **3D-Format**

Bruk dette alternativet til å velge riktig 3D-formatinnhold.

- Auto: Når et 3D-identifikasjonssignal er oppdaget, velges 3D-format automatisk.
- SBS: Skjerm 3D-signal i «Side-om-side»-format.
- Top and Bottom: Skjerm 3D-signal i «Top and Bottom»-format.
- Frame Sequential: Skjerm 3D-signal i «Frame Sequential»-format.

### 3D Sync. Invert

Velg om det høyre eller venstre øyet av brillene synkroniseres først.

### **Skjerm Aspect Ratio-meny**

### Aspect Ratio

Velg sideforhold for bildet som vises blant følgende alternativer:

- 4:3: Formatet er for 4:3-inngangskilder.
- **16:9**: Dette formatet er for 16:9-kilder som HDTV og DVD, beregnet for widescreen-tv.
- **16:10** (kun for WXGA-modeller): Dette formatet er for 16:10-inngangskilder, som bærbare PC-er med widescreen-skjerm.
- **LBX**: Dette formatet er for ikke-16x9, letterbox-kilde og hvid su vil bruke en ekstern 16x9-linse for å vise et 2,35:1-sideforhold ved full oppløsning.
- **Original**: Dette formatet viser originalt bilde uten skalering.
- Auto: Velg automatisk mest passende visningsformat.

### Merk:

- Detaljert informasjon om LBX-modus:
  - Noen DVD-er i letterbox-format er ikke forbedret for TV-er med 16x9. Hvis dette er tilfellet, ser ikke bildet riktig ut når det vises i 16:9. I så fall kan du prøve å bruke 4:3-modusen til å se på DVD-en. Hvis innholdet i seg selv ikke er 4:3, vil det ha sorte kanter rundt bildet i 16:9-visning. For denne typen innhold kan du bruke LBX-modus for å fylle bildet på 16:9-visningen.
  - Når du bruker en ekstern anamorfisk linse, kan du bruke LBX-modusen til se 2,35:1 innhold, inkludert anamorfisk DVD- og HDTV-filmkilder. I dette tilfellet er det ingen svarte streker, og lyskildens effekt og vertikal oppløsning utnyttes helt ut.

| 16:9-skjerm | 480i/p                     | 576i/p                                             | 1080i/p               | 720p                | PC     |  |  |  |
|-------------|----------------------------|----------------------------------------------------|-----------------------|---------------------|--------|--|--|--|
| 4x3         | Skaler til 1440x108        | 60.                                                |                       |                     |        |  |  |  |
| 16x9        | Skaler til 1920x108        | Skaler til 1920x1080.                              |                       |                     |        |  |  |  |
| LBX         | Skaler til 1920x144        | Skaler til 1920x1440, og vis 1920x1080 fra midten. |                       |                     |        |  |  |  |
| Original    | - 1:1-tilordning sentrert. |                                                    |                       |                     |        |  |  |  |
| Auto        | - Hvis automatisk f        | ormat er valgt, blir s                             | skjermtypen automa    | atisk 16:9 (1920x10 | 80).   |  |  |  |
|             | - Hvis kilden er 4:3       | , blir skjermtypen s                               | kalert til 1440 x1080 | ).                  |        |  |  |  |
|             | - Hvis kilden er 16:       | 9, blir skjermtypen                                | skalert til 1920x108  | 0.                  |        |  |  |  |
|             | - Hvis kilden er 16:       | 10, blir skjermtyper                               | n skalert til 1920x12 | 00, og 1920x1080 v  | vises. |  |  |  |

#### 1080p-skaleringstabell:

#### 1080p auto-kartleggingsregel:

| A           | Inngangso    | oppløsning   | Auto/Skaler |      |  |
|-------------|--------------|--------------|-------------|------|--|
| Auto        | H-oppløsning | V-oppløsning | 1920        | 1080 |  |
|             | 640          | 480          | 1440        | 1080 |  |
|             | 800          | 600          | 1440        | 1080 |  |
| 1.2         | 1024         | 768          | 1440        | 1080 |  |
| 4.5         | 1280         | 1024         | 1440        | 1080 |  |
|             | 1400         | 1050         | 1440        | 1080 |  |
|             | 1600         | 1200         | 1440        | 1080 |  |
|             | 1280         | 720          | 1920        | 1080 |  |
| Widescreen- | 1280         | 768          | 1800        | 1080 |  |
| bærbar      | 1280         | 800          | 1728        | 1080 |  |
|             | 720          | 576          | 1350        | 1080 |  |
|             | 720          | 480          | 1620        | 1080 |  |
|             | 1280         | 720          | 1920        | 1080 |  |
| עועח        | 1920         | 1080         | 1920        | 1080 |  |

### WUXGA-skaleringstabell for 1920 x 1200 DMD (skjermtype 16:10):

#### Merk:

- Støttede skjermtyper er 16:10 (1920 x 1200) og 16:9 (1920 x 1080).
- Når skjermtype er 16:9, blir 16x10-formatet utilgjengelig.
- Når skjermtype er 16:10, blir 16x9-formatet utilgjengelig.
- Når Auto er valgt, velges sideforholdet automatisk basert på videokilden.

| 16: 10-skjerm | 480i/p                                                                                                    | 576i/p                                             | 1080i/p | 720p | PC |  |  |  |
|---------------|----------------------------------------------------------------------------------------------------|----------------------------------------------------|---------|------|----|--|--|--|
| 4x3           | Skaler til 1600x120                                                                                                    | 0.                                                 |         |      |    |  |  |  |
| 16x9          | Skaler til 1920x108                                                                                                    | Skaler til 1920x1080.                              |         |      |    |  |  |  |
| 16x10         | Skaler til 1920x1200.                                                                                                    |                                                    |         |      |    |  |  |  |
| LBX           | Skaler til 1920x144                                                                                                    | Skaler til 1920x1440, og vis 1920x1200 fra midten. |         |      |    |  |  |  |
| Original      | <ul> <li>- 1:1-tilordning sentrert.</li> <li>- Ingen skalering vil bli brukt: bildet vises med oppløsning basert på inngangskilden.</li> </ul>                        |                                                    |         |      |    |  |  |  |
|               | <ul> <li>Hvis dette formatet er valgt, blir skjermtypen automatisk 16:10 (1920x1200).</li> <li>Hvis kilden er 4:3, blir skjermtypen skalert til 1600x1200.</li> </ul> |                                                    |         |      |    |  |  |  |
| Auto          | - Hvis kilden er 16:9, blir skjermtypen skalert til 1920x1080.<br>- Hvis kilden er 16:10, blir skiermtypen skalert til 1920x1200.                                     |                                                    |         |      |    |  |  |  |

| A           | Inngangso    | oppløsning   | Auto/Skaler |      |  |
|-------------|--------------|--------------|-------------|------|--|
| Auto        | H-oppløsning | V-oppløsning | 1920        | 1200 |  |
|             | 640          | 480          | 1600        | 1200 |  |
|             | 800          | 600          | 1600        | 1200 |  |
| 1.2         | 1024         | 768          | 1600        | 1200 |  |
| 4.3         | 1280         | 1024         | 1600        | 1200 |  |
|             | 1400         | 1050         | 1600        | 1200 |  |
|             | 1600         | 1200         | 1600        | 1200 |  |
|             | 1280         | 720          | 1920        | 1080 |  |
| Widescreen- | 1280         | 768          | 1920        | 1152 |  |
| barbar      | 1280         | 800          | 1920        | 1200 |  |
|             | 720          | 576          | 1350        | 1080 |  |
| 3017        | 720          | 480          | 1620        | 1080 |  |
|             | 1280         | 720          | 1920        | 1080 |  |
| עועח        | 1920         | 1080         | 1920        | 1080 |  |

### WUXGA-autokartleggingsregel (skjermtype 16:10):

### WUXGA-skaleringstabell (skjermtype 16:9):

| 16: 9-skjerm | 480i/p                                             | 576i/p                 | 1080i/p               | 720p              | PC     |  |  |
|--------------|----------------------------------------------------|------------------------|-----------------------|-------------------|--------|--|--|
| 4x3          | Skaler til 1440x108                                | 60.                    |                       |                   |        |  |  |
| 16x9         | Skaler til 1920x108                                | 60.                    |                       |                   |        |  |  |
| LBX          | Skaler til 1920x1440, og vis 1920x1080 fra midten. |                        |                       |                   |        |  |  |
| Original     | - 1:1-tilordning sentrert.                         |                        |                       |                   |        |  |  |
| Auto         | - Hvis dette formate                               | et er valgt, blir skje | rmtypen automatisk    | 16:9 (1920x1080). |        |  |  |
|              | - Hvis kilden er 16:                               | 9, blir skjerntypen s  | skalert til 1920x1080 | so.               |        |  |  |
|              | - Hvis kilden er 16:                               | 10, blir skjermtyper   | n skalert til 1920x12 | 200, og 1920x1080 | vises. |  |  |

### WUXGA-autokartleggingsregel (skjermtype 16:9):

| A 4 a       | Inngangso    | oppløsning   | Auto/ | Skaler |
|-------------|--------------|--------------|-------|--------|
| Auto        | H-oppløsning | V-oppløsning | 1920  | 1080   |
|             | 640          | 480          | 1440  | 1080   |
|             | 800          | 600          | 1440  | 1080   |
| 4.2         | 1024         | 768          | 1440  | 1080   |
| 4.3         | 1280         | 1024         | 1440  | 1080   |
|             | 1400         | 1050         | 1440  | 1080   |
|             | 1600         | 1200         | 1440  | 1080   |
|             | 1280         | 720          | 1920  | 1080   |
| Widescreen- | 1280         | 768          | 1800  | 1080   |
| barbar      | 1280         | 800          | 1728  | 1080   |
|             | 720          | 576          | 1350  | 1080   |
| 3010        | 720          | 480          | 1620  | 1080   |

| Auto | Inngangso    | oppløsning   | Auto/ | Skaler |
|------|--------------|--------------|-------|--------|
| Auto | H-oppløsning | V-oppløsning | 1920  | 1080   |
|      | 1280         | 720          | 1920  | 1080   |
|      | 1920         | 1080         | 1920  | 1080   |

### Skjerm Kantmaske-meny

### Kantmaske

Bruk denne funksjonen til å overskanne bildet for å fjerne støy fra videokoding som ligger på kanten av videokilden.

Merk: Denne funksjonen kan ikke velges hvis inngangskilden er VIDEO eller S-VIDEO og oppløsningen er 1080P eller WUXGA.

### Skjerm Zoom-meny

### <u>Zoom</u>

Bruk til å forstørre et bilde på projiseringsskjermen.

Merk: Paneringsfunksjoner støttes ikke.

### **Skjerm Image Shift-meny**

### Image Shift

Juster det projiserte bildet horisontalt (H.) eller vertikalt (V.).

### **Skjerm Keystone-meny**

### Fire hjørner

Form bildet slik at det passer et område som defineres ved å endre x- og y-posisjonen til de fire hjørnene.

### H keystone

Juster horisontal bildeforvrengning for å gjøre bildet mer firkantet. Horisontal keystone brukes til å korrigere en trapesform der venstre og høyre kant av bildet er ulik i lengden.

### V. Keystone

Juster vertikal bildeforvrengning for å gjøre bildet mer firkantet. Vertikal keystone brukes til å korrigere en trapesform der øvre og nedre kant av bildet er ulike i lengden.

#### Auto keystone

Korriger keystone digitalt for å tilpasse det projiserte bildet til området du projiserer på.

#### Merk:

- Bildestørrelsen reduseres noe når du justerer horisontal eller vertikal Keystone.
- Når Auto keystone er aktivert, deaktiveres funksjonen for Fire hjørner-justering.

### <u>Reset</u>

Gå tilbake til fabrikkinnstillingene for Keystone-innstillinger.

## Lyd-meny

### Lyd Demp-meny

### <u>Demp</u>

Bruk dette alternativet for å slå av lyden midlertidig.

- **På:** Velg «På» for å slå på demping.
- AV: Velg «AV» for å slå av demping.

### Merk:

- «Demp»-funksjonen påvirker lydstyrken til både intern og ekstern høyttaler.
- Når «Demp» er På, vil du se det tilknyttede ikonet øverst til høyre på skjermen.

### Lyd Volum-meny

### <u>Volum</u>

Juster lydstyrken til høyttaleren eller mikrofonen.

### Lydinngangsmeny

### Lydinngang

Velg lydinngangen for videokilder som følger:

- HDMI1: Audio 1, Audio 2, eller Standard.
- HDMI2: Audio 1, Audio 2, eller Standard.
- VGA IN 1: Audio 1 og Audio 2.
- VGA IN 2: Audio 1 og Audio 2.
- S-VIDEO: Audio 1 og Audio 2.
- VIDEO: Audio 1 og Audio 2.
- **HDBaseT:** Audio 1, Audio 2, eller Standard.

### Lyd Lyd-/mikrofoninngangsfunksjonsmeny

### Lyd-/mikrofoninngangsmeny

Konfigurer innstillingen for lydinngangskilden.

- Lydinngang: Lydinngang 1 er konfigurert for lydkilder på linjenivå.
- Mikrofon: Lydinngang 1 er konfigurert for mikrofon. Kondensatormikrofon anbefales.

## **Oppsett-meny**

### **OPPSETT Projeksjon-meny**

### **Projeksjon**

Velg ønsket retning for projisering: Foran, Bak, Tak-topp, Tak-bak.

### **OPPSETT Skjermtype-meny**

### Skjermtype (kun for WUXGA-modeller)

Sett skjermtype til 16:9 eller 16:10.

### **OPPSETT Power Settings-meny**

### Direkte på

Velg «På» for å aktivere Direkte på-modus. Projektoren vil automatisk slå seg på når den mottar strøm er levert uten å trykke «Strøm»-knappen på projektorens tastatur eller på fjernkontrollen.

### Signalstrøm på

Velg «På» for å aktivere Signalstrøm-modus. Projektoren slår seg automatisk på når et signal oppdages uten at «Strøm»-tasten på tastaturet på projektoren eller på fjernkontrollen trykkes.

Merk: Støttes kun på HDMI 1, HDMI 2 og VGA inn 1-kontakt.

#### Skru av automatisk (min)

Setter starttiden for nedtelling. Nedtellingen vil starte når projektoren ikke får noe signal. Projektoren vil skru seg av automatisk når nedtellingen er ferdig (i minutter).

### Power Mode (Standby)

Still inn strømmodus.

- Aktiv: Velg for normal ventemodus (< 2 W).</li>
   Merk: LAN- og VGA ut-funksjoner er På.
- Eco: Reduser strømfordeling (< 0,5 W).

Merk: LAN- og VGA ut-funksjoner er ikke tilgjengelige.

#### USB-strøm (hvilemodus)

Aktiver eller deaktiver USB-strømfunksjonen når projektoren er i hvilemodus.

Merk: Denne funksjonen er ikke tilgjengelig når «Power Mode (Standby)» er satt til «Eco».

### **OPPSETT Sikkerhet-meny**

#### Sikkerhet

Aktiver denne funksjonen for å bli bedt om passord før du bruker projektoren.

- På: Velg «På» for å bruke sikkerhetsverifisering når projektoren skrus på.
- AV: Velg «AV» for å kunne skru på projektoren uten passordverifisering.

#### <u>Sikkerhetstidtaker</u>

Åpner Måned/Dag/Timer-funksjonen for å stille inn hvor mange timer projektoren kan brukes. Når den angitte tiden er gått, må passordet angis for å bruke projektoren.

### Endre Passord

Stiller inn eller endrer sikkerhetspassordet.

Merk: Passordet er som standard satt til «1234» (første gang).

### **Oppsett HDMI CEC-meny**

### Merk:

 Når du kobler HDMI-CEC-kompatible enheter til projektoren med HDMI-kabler, kan du styre dem med Strøm på- eller Strøm av-status ved hjelp av HDMI Link-kontrollfunksjonen på projektorens skjermmeny. Dette gjør at en enhet eller flere enheter i en gruppe kan slås på av eller slås av via HDMI Link-funksjonen. I en typisk konfigurasjon kan DVD-spilleren kobles til projektoren gjennom en forsterker eller et hjemmekinosystem.

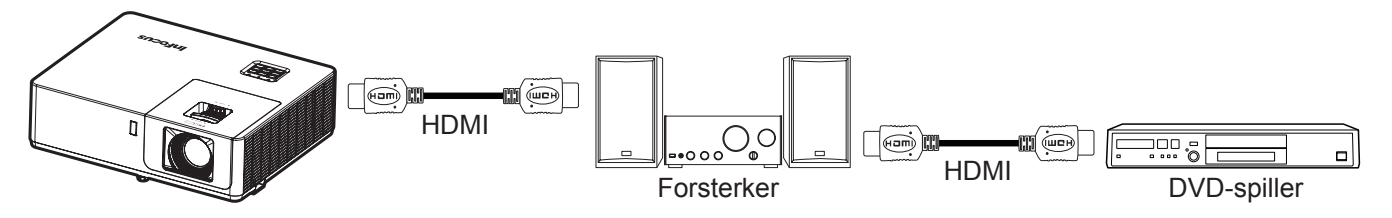

### HDMI CEC

Standard er AV. Velg "På" for å aktivere HDMI CEC-funksjonen.

### **Oppsett HDBaseT-kontrollinnstillinger-meny**

### **Ethernet**

Aktiver eller deaktiver Ethernet-funksjonen.

- **På:** Velg «På» for å aktivere HDBaseT-porttilkobling og deaktivere LAN-porttilkobling.
- AV: Velg «AV» for å bruke LAN-porttilkobling.

### <u>RS232</u>

Aktiver eller deaktiver RS232-funksjonen.

- På: Velg «På» for å aktivere HDBaseT-porttilkobling og deaktivere RS232-porttilkobling.
- AV: Velg «AV» for å bruke RS232-porttilkoblingen.

### HDBaseT-modus

Still inn innstilling for HDBaseT-modus:

- **Auto:** HDBaseT-mottak på projektoren vil automatisk bytte mellom HDBaseT-modus/lavstrømmodus/ fallback-modus når den oppdager et signal fra HDBaseT-porten.
- HDBaseT: Kilden må velges manuelt.

### **OPPSETT Alternativer-meny**

### <u>Språk</u>

Språket på skjermmenyene kan settes til: engelsk, tysk, fransk, italiensk, spansk, portugisisk, polsk, nederlandsk, svensk, norsk, finsk, gresk, tradisjonell kinesisk, forenklet kinesisk, japansk, koreansk, russisk, ungarsk, tsjekkisk/ slovakisk, arabisk, thai, tyrkisk, persisk, vietnamesisk, indonesisk, rumensk eller slovakisk.

#### **Undertekster**

Undertekster er en tekstversjon av programmets lyd eller annen informasjon som vises på skjermen. Hvis inngangssignalet inneholder teksting, kan du slå på funksjonen og se kanalene. De tilgjengelige alternativene inkluderer «AV», «CC1» og «CC2».

#### Menu Settings

Angi menysted på skjermen og konfigurer innstillinger for menytidtaker.

- Menyplassering: Velg menyplasseringen på skjermen.
- **Menu Timer**: Angi hvor lenge skjermmenyen skal forbli synlig på skjermen.

#### Automatisk kilde

Velg dette alternativet for å la projektoren automatisk finne en tilgjengelig inngangskilde.

- **AV:** Projektoren søker kun gjeldende inngangsvalg. Trykk **Source**-knappen på tastaturet eller på fjernkontrollen for å vise en liste over kilder.
- På: Projektoren finner automatisk en tilgjengelig inngangskilde. Trykk Source-knappen på tastaturet eller på fjernkontrollen for å oppdage neste kilde automatisk.

### Inngangskilde

Sett inngangskilden til HDMI1, HDMI2, VGA IN 1, VGA IN 2, VIDEO, S-VIDEO, og HDBaseT.

#### High Altitude

Når «På» er valgt, kjører viftene raskere. Denne funksjonen er nyttig i områder hvor luften er tynn.

#### <u>Logo</u>

Bruk denne funksjonen til å sette ønsket oppstartsskjerm. Hvis endringer gjøres, trer de i kraft neste gang projektoren slås på.

- Standard: Standard oppstartsskjerm.
- Nøytral: Logo vises ikke på oppstartsskjermen.

#### **Bakgrunnsfarge**

Bruk denne funksjonen for å vise en svart, blå, rød, grønn eller grå farge eller logoskjermen når et signal ikke er tilgjengelig.

### **Oppsett Reset OSD-meny**

#### **Reset to Default**

Tilbakestill alle innstillingene til fabrikkinnstillingene unntatt nettverksinnstillingene.

## **Nettverk-meny**

### **Nettverk LAN-meny**

### <u>Nettverksstatus</u>

Vis status for nettverkstilkoblingen (kun-les).

### MAC-adresse

Viser MAC-adressen (kun-les).

### DHCP

Bruk dette alternativet for å aktivere/deaktivere DHCP-funksjonen.

- AV: For å angi IP, nettverksmaske, gateway og DNS manuelt.
- På: Projektor vil få en IP-adresse automatisk fra nettverket.

Merk: De angitte verdiene brukes når du forlater menyen.

### IP-adresse

Vis IP-adressen.

### <u>Nettverksmaske</u>

Vis nettverksmaskenummer.

### <u>Gateway</u>

Vis standard gateway for nettverket som er koblet til projektoren.

### <u>DNS</u>

Vis DNS-nummer.

### Bruke en nettleser til å kontrollere projektoren

- 1. Slå «På» DHCP-alternativet på projektoren for å la en DHCP-server tildele en IP-adresse automatisk.
- 2. Åpne nettleseren på PC-en, og skriv inn projektorens IP-adresse («Nettverk > LAN > IP-adresse»).
- 3. Legg inn brukernavn og passord, og klikk «Logg på». Projektorens nettbaserte grensesnitt for konfigurasjon åpnes.

#### Merk:

- Standard brukernavn og passord er «admin».
- Trinnene i denne delen er basert på Windows 7-operativsystemet.

### Koble direkte til projektoren fra datamaskinen\*

- 1. Slå «AV» DHCP-alternativet på projektoren.
- 2. Konfigurer IP-adresse, nettverksmaske, gateway og DNS på projektoren («Nettverk > LAN»).
- 3. Åpne <u>Nettverks- og delingssenter</u>-siden på datamaskinen, og tildel de samme nettverksparametrene på PC-en som på projektoren. Klikk «OK» for å lagre innstillingene.

| Connect using:                                                                                                    | Internet Protocol Version 4 (TC                                                                                                    | P/IPv4) Properties                                                                                                    |
|----------------------------------------------------------------------------------------------------|----------------------------------------------------------------------------------------------------|----------------------------------------------------------------------------------------------------|
| Atheros AR8151 PCI-E Gigabit Bhemet Controller (NDIS E                                                                                                    | General                                                                                                    |                                                                                                    |
| Configure                                                                                                    | You can get IP settings assign<br>this capability. Otherwise, you<br>for the appropriate IP settings                                                          | ed automatically if your network supports<br>i need to ask your network administrator<br>6.                                 |
| Clent for Morosoft Networks                                                                                                    | C Obtain an IP address aut                                                                                                    | tomatically                                                                                                    |
| CoS Packet Scheduler                                                                                                    | Uge the following IP add                                                                                                    | ess                                                                                                    |
| All File and Printer Sharing for Microsoft Networks     All Internet Protocol Version 6 (TCP/IPv6)                                                                                                    | IP address:                                                                                                    | 192 - 168 - 0 - 99                                                                                                    |
| and a second second sec |                                                                                                    |                                                                                                    |
| Anternet Protocol Version & (707/19v4)                                                                                                    | Sybnet mask:                                                                                                    | 255 . 255 . 255 . 0                                                                                                    |
| A trend Priced Veson (102/11/0)     A Link-Layer Topology Decovery Mapper 10 Driver     A Link-Layer Topology Decovery Mapper 10 Driver                                                                                                    | Sybriet mask:<br>Default gateway:                                                                                                    | 255 - 255 - 255 - 0<br>192 - 168 - 0 - 254                                                                                  |
|                                                                                                    | Sybret mask:<br>Default gateway:                                                                                                    | 255 - 255 - 255 - 0<br>192 - 368 - 0 - 254<br>ss automatically                                                              |
|                                                                                                    | Sybret mask:<br>Default gateway:<br>Clytein DHS server addre<br>W Usg. the following DHS se                                                                   | 255 - 255 - 255 - 0<br>392 - 368 - 0 - 254<br>ss automatically<br>rver addresses:                                           |
| Internet Protocol Version & (100 / 10 × 6)       Image: A state of the state of the state of th                                         | Sybret mask:<br>Default gateway:<br>Clytain DNS server addre<br>W Usg, the following DNS se<br>Byeferred DNS server)                                          | 255 - 255 - 255 - 0<br>392 - 368 - 0 - 254<br>ss automatically<br>river addresses:<br>792 - 368 - 0 - 1                     |
| Internet Protocol Vensors & (1027/10×6)         Image: Page Protocol Vensors & Page Protocol Vensors           Image: Page Protocol Vensors & Page Protocol Protocol Vensors         Page Protocol Vensors           Igstal         Quental         Page Protocol Vensors           Description         Transmission Control Protocol/Internet Protocol. The default wide area network protocol Page provides communication                                                                                                    | Sybret mask:<br>Default gateway:<br>Olytain DNS server addre<br>Großerner ONS server<br>Breferred DNS server<br>Altemate DNS server                           | 255 - 255 - 255 - 0<br>192 - 568 - 0 - 254<br>en automatically<br>river addresses:<br>192 - 568 - 0 - 1<br>                 |
| Internet Protocol Vensors & (102/10×6)       Image: A state of the state of the st                                         | Sybret mask:<br>Default gateway:<br>Copais DHS server addre<br>Grung DHS server<br>Streferred DHS server<br>Attemate DHS server<br>UN Vajdate settings upon e | 255 - 255 - 255 - 0<br>392 - 568 - 0 - 254<br>an automatically<br>river addresses:<br>192 - 568 - 0 - 1<br>, , , , ,<br>sit |

4. Åpne nettleseren på PC-en, og skriv IP-adresse tildelt i trinn 3 i URL-feltet. Trykk «Enter»-knappen.

### <u>Reset</u>

Tilbakestill alle innstillinger for LAN.

### Nettverkskontroll-meny

### <u>HTTP</u>

Bruk denne funksjonen for å velge nettverksfunksjon (port: 80).

- På: Aktiverer projektornettverkskontroll ved hjelp av det interne grensesnittet.
- **AV:** Deaktiverer projektornettverkskontroll ved hjelp av det interne grensesnittet. Telnet-kontroll er fortsatt tilgjengelig.

### **OPPSETT Nettverk Control Settings-meny**

### LAN\_RJ45-funksjon

For å gjøre den enkel å bruke har projektoren ulike nettverks- og fjernstyringsfunksjoner. LAN/RJ45-funksjonen på projektoren går gjennom et nettverk for å eksternt styre følgende: Slå på/av, lysstyrke og kontrastinnstillinger. Du kan også se statusinformasjon for projektoren, f. eks.: Videokilde, lyddemping osv.

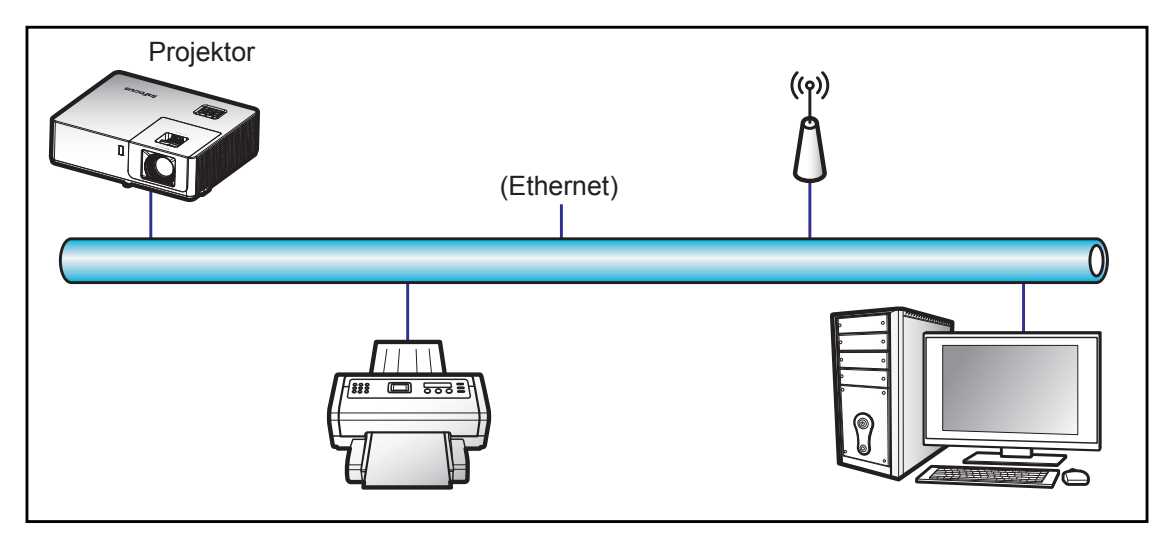

### Funksjoner for kablet LAN-terminal

Projektoren kan styres via LAN/RJ45-porten. Et grensesnitt kan nås ved hjelp av en nettleser eller telnetkommandoer. Strøm på/av, kilder og bildeinnstillinger er noen av de tilgjengelige funksjonene.

#### LAN RJ45

1. Koble en RJ45-kabel til RJ45-portene på projektoren og på PC-en.

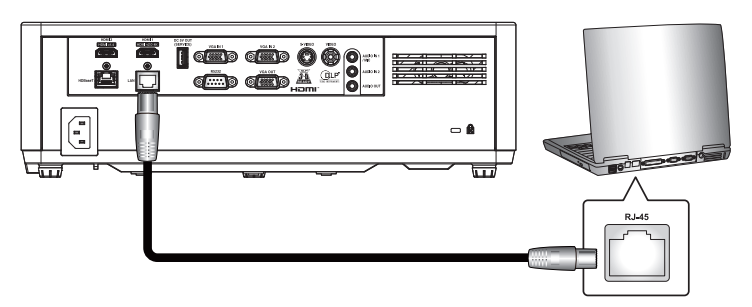

2. På PC-en velger du Start > Kontrollpanel > Nettverkstilkoblinger.

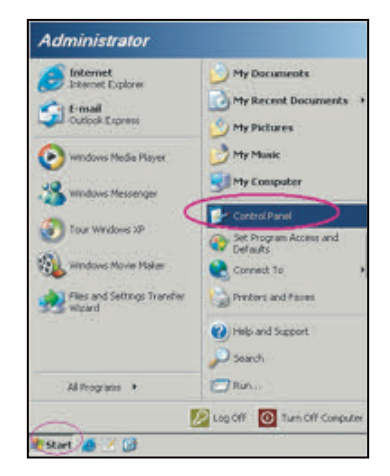

3. Høyreklikk Lokal tilkobling, og velg Egenskaper.

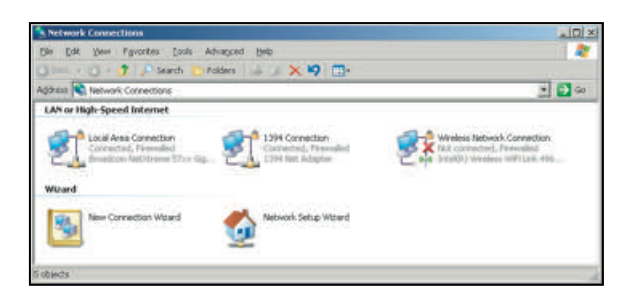

4. I vinduet Egenskaper velger du kategorien Generelt og deretter Internett-protokoll (TCP/IP).

|                            |                                                                                                    | C. Hita                                                                                                    |
|----------------------------|----------------------------------------------------------------------------------------------------|----------------------------------------------------------------------------------------------------|
| vanced Help                |                                                                                                    | A                                                                                                    |
| lders 🐘 🖉 🗙 🕯              | 9 💷                                                                                                    |                                                                                                    |
|                            |                                                                                                    | - D 🖘                                                                                                    |
|                            |                                                                                                    |                                                                                                    |
| Disable<br>Status<br>Repar | and a                                                                                                  | Windows Network Connection<br>fort convected, Frewaded<br>Entrol(2) Windows Will Lev. 400                     |
| Bridge Connections         |                                                                                                    |                                                                                                    |
| Create Shortout            | Wittend                                                                                                |                                                                                                    |
| Properties                 |                                                                                                    |                                                                                                    |
|                            | ancel lieb<br>ders X *<br>Double<br>Status<br>Recorr<br>linge Corrections<br>Create Shortout<br>Remain | anced Help<br>ders X 40 To-<br>Double<br>Status<br>Report<br>Bridge Connections<br>Create Shortus<br>Decement |

5. Klikk «Egenskaper».

| Local Area Connection Properties                                                                                                    | 2 ×   |
|----------------------------------------------------------------------------------------------------|-------|
| General Advanced                                                                                                    |       |
| Connect using:                                                                                                    |       |
| 😻 Broadcom Natitisena Shix Bigabit Ce 🛛 Configuee.                                                                                                    |       |
| This connection uses the following items:                                                                                                    |       |
| Buck Packet Scheduler     Winner Monitor Dirvet     Winner Studies (TCP/I)                                                                                                    | 1-1-1 |
| Ignal. Poperier<br>Description<br>Transmission Control Protocol/Antennet Protocol: The deduat<br>wide area network protocol that provides commiscation<br>actists device interconnected relevants. |       |
| Shog can in notification area when connected     Notify ge when this connection has lasted or no connection                                                                                        | 42    |
| OK C                                                                                                    | ncel  |

6. Skriv inn IP-adressen og nettverksmasken, og trykk «OK».

| meral                                                                                                    |                                                                                   |
|----------------------------------------------------------------------------------------------------|-----------------------------------------------------------------------------------|
| fau can get IP settings assigne<br>this capability. Otherwise, you i<br>for the appropriate IP settings. | l autonatically if your network supports<br>wed to ask your network administrator |
| 🗇 Optain an IP address auto                                                                              | natically                                                                         |
| . Use the following IP addre                                                                             | 96                                                                                |
| IP address:                                                                                              | 192 - 168 - 0 - 99                                                                |
| Sybriet mask:                                                                                            | 255 . 255 . 255 . 0                                                               |
| Default gateway:                                                                                         | 192 . 168 . 0 . 254                                                               |
| O Ograin DNS server address                                                                              | automatically                                                                     |
| . Use the following DNS serv                                                                             | er addresses:                                                                     |
| Breferred DNS server:                                                                                    | 292.568.0.1                                                                       |
| Alternate DNS server:                                                                                    | 1.1.1                                                                             |
| 🖾 Validate settings upon exi                                                                             | t Adganced                                                                        |

- 7. Trykk «Meny»-knappen på projektoren.
- 8. Åpne på projektor **Nettverk** > **LAN**.
- 9. Skriv inn følgende tilkoblingsparametre:
  - DHCP: AV
  - IP-adresse: 192.168.0.100
  - Nettverksmaske: 255.255.255.0

- Gateway: 192.168.0.254
- DNS: 192.168.0.51
- 10. Trykk «Enter» for å bekrefte innstillinger.
- 11. Åpne en nettleser (for eksempel Microsoft Internet Explorer med Adobe Flash Player 9.0 eller høyere installert).
- 12. I adresselinjen skriver du inn projektorens IP-adresse: 192.168.0.100.

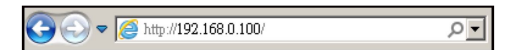

- 13. Trykk «Enter».
- 14. Påloggingssiden vises. Standardpassordet er admin.

|                                              |                           | Bood -X- |
|----------------------------------------------|---------------------------|----------|
| (-) (3) http://192.168.0.100/index.asp (-) C | Projector X               |          |
|                                              |                           |          |
|                                              |                           |          |
|                                              |                           |          |
|                                              |                           |          |
| Admin                                        |                           |          |
|                                              |                           |          |
|                                              |                           |          |
|                                              |                           |          |
|                                              | User Name admin           |          |
|                                              | Passand                   |          |
|                                              |                           |          |
|                                              | Login                     |          |
|                                              | * Default Parroord, admin |          |
|                                              |                           |          |
|                                              |                           |          |
|                                              |                           |          |
|                                              |                           |          |
|                                              |                           |          |
|                                              |                           |          |
|                                              |                           |          |
|                                              |                           |          |
|                                              |                           |          |
|                                              |                           | ₹ 100% • |

15. Systemstatus-siden vises etter pålogging. Alle nettverksfunksjonene er tilgjengelige via knappene til venstre. Tilbakestill til standard tilbakestiller alle projektorinnstillinger. Start systemet på nytt starter nettverksgrensesnittet på nytt, ikke projektoren.

| System Status     | Model Name       | InFocus 1080P     |  |
|-------------------|------------------|-------------------|--|
| General Setup     | Projector Name   |                   |  |
| Projector Control | Version          |                   |  |
| Network Setup     | Firmware Version | C03               |  |
| Alert Setue       | LAN Version      | C03               |  |
| Parentes Parfacto | LAN Status       |                   |  |
| CESEE TO EPERAN   | IP Address       | 192.168.0.100     |  |
| Reboot System     | Subnet Mask      | 255.255.255.0     |  |
|                   | Default Gateway  | 192.168.0.254     |  |
|                   | MAC Address      | 00:60:E9:21 D8:DE |  |

16. Generelt oppsett-siden lar deg endre projektornavnet og admin-passordet.

| min > General Set    | up                        |           |  |
|----------------------|---------------------------|-----------|--|
| System Status        | Projector Name            | Apply     |  |
| Designation Constant | Change Password for Webpa |           |  |
| Natural Sature       | Enter Old password        |           |  |
| Alert Setur          | Enter New password        |           |  |
| Parent to Darfault   | Confirm New password      | <br>Apply |  |
| ACTES OF DELIGEN     |                           |           |  |
| Reboot System        |                           |           |  |
|                      |                           |           |  |
|                      |                           |           |  |
|                      |                           |           |  |
|                      |                           |           |  |
|                      |                           |           |  |

17. På Projektorkontroll-siden kan du utføre mange vanlige nettverkskontrollfunksjoner, som for eksempel å endre kilden og justere lydstyrken.

|                      |                 |           |                   |                |               | Log           |
|----------------------|-----------------|-----------|-------------------|----------------|---------------|---------------|
| dmin > Projector Con | trol            |           |                   |                |               |               |
| System Status        | Power On        | Power Off | Mute              | Off            | Aspect Ratio  | 43 ¥          |
| General Setup        | Determ          | Report    | Volume            | 5 1            | Projection    | Front Table 🛩 |
| Projector Control    | Nesyn           |           | Autio Innut       | Audio 1 Y      | Zoom Value    | 0.            |
| Network Setup        | AV Mule         | Off       |                   | 1454 BLE SA    | H. Keystone   | - 0 +         |
| Alert Setup          | Freeze          | Off       | source            | VGAINT         | V. Keystone   | - 0 -         |
| Reset to Default     | High Altitude   | Off       | Beightness        |                | H.Image Shift | - 0 -         |
| Reboot System        | Direct Power On | Off       | Contrast          |                | V.Image Shift | - 0 +         |
|                      | 3D Sync Invert  | Off       | Sharptens         |                |               |               |
|                      | 3D Mode         | Off V     | Phase             | - 0 -          |               |               |
|                      | 3D-2D           | 30 ~      | BrilliantColor™   | 0.             |               |               |
|                      | 3D Format       | Auto 🗸    | Gamma             | Film V         |               | Offset 1 🗸    |
|                      |                 |           | Color Temperature | Warm V         | Four Comers   |               |
|                      |                 |           | Display score     | Presentation V |               | 1 A           |

18. Nettverksinnstillinger kan konfigureres på Nettverksoppsett-siden. Hvis IP-adressen endres, må den nye IP-adressen legges inn i adressefeltet på nettleseren for å få tilgang til Projektorkontroll.

|                     |                      |                                              | Logo |
|---------------------|----------------------|----------------------------------------------|------|
| nin > Network Setup |                      |                                              |      |
| General Setup       | Obtain an IP address | automatically • Use the following IP address |      |
| rojector Control    | IP Address           | 192 168 0 100                                |      |
| Network Setup       | Subnet Mask          | 255 255 0                                    |      |
| Alert Setup         | Default Gateway      | 192 168 0 254 Asslv                          |      |
| Reboot System       |                      |                                              |      |
| DNS IP Setup        | DNS Server           | 168 95 1 1 ASS/                              |      |
|                     |                      |                                              |      |
|                     |                      |                                              |      |
|                     |                      |                                              |      |

19. Varslingsoppsett sender en e-post hvis det er en feil med projektoren. Merk av i avkrysningsboksene for å aktivere varsling, og velg de feilene du vil skal rapporteres.

|                   |               |                                              | Log |
|-------------------|---------------|----------------------------------------------|-----|
| min > Alert Setup |               |                                              |     |
| System Status     | Contractor.   | Fan Error Clight Source Error                |     |
| General Setup     | Alert Type    | High Temp Warning Light Source Life Exceeded |     |
| Projector Control | Alert Mail    | Notification                                 |     |
| Network Setup     | SMTP Setting  |                                              |     |
| Alert Setup       | SMTP Server   | 52.43.6.186                                  |     |
| Reset to Default  | From          | projector@business.com                       |     |
| Reboot States     | Uner Name     | user@emailserver.com                         |     |
| Accession and     | Password      |                                              |     |
|                   | Email Setting |                                              |     |
|                   | Mail Subject  | InFocus Projector                            |     |
|                   | Mail Content  | Projector                                    |     |
|                   |               | itprofessional@emailserver.com               |     |

## Info-meny

### Info-meny

Vis projektorens informasjon som nedenfor:

- Serial Number
- Source
- Resolution
- Refresh Rate
- Skjermmodus
- Power Mode (Standby)
- Light Source Hours
- Nettverksstatus
- IP-adresse
- Lysstyrkemodus
- FW Version

## Støttede oppløsninger

### Digital kompatibilitet

| Digital (HDMI 1.4)                                                                                  |                      |                             |                                |                                            |  |  |  |
|----------------------------------------------------------------------------------------------------|----------------------|-----------------------------|--------------------------------|--------------------------------------------|--|--|--|
| Digital original oppløsning: 1920 x 1080 ved 60 Hz (INL3148HD) og 1920 x 1200 ved 60 Hz (INL3149WU) |                      |                             |                                |                                            |  |  |  |
| Et als la st time in a                                                                              | 04                   | Merketiming -B0             | 04                             | Merketiming -B1                            |  |  |  |
| Etablert timing                                                                                     | Standard timing      | (Detaljert timing)          | Støttet videomodus             | (Detaljert timing)                         |  |  |  |
| 720 x 400 ved 70Hz                                                                                  | 1280 x 720 ved 60Hz  | 1080p:                      | 640 x 480p ved 60 Hz 4:3       | 1920 x 1080p ved<br>60Hz                   |  |  |  |
| 640 x 480 ved 60Hz                                                                                  | 1280 x 800 ved 60Hz  | 1920 x 1080 ved 60 Hz       | 720 x 480i ved 60 Hz 16:9      | 1366 x 768 ved 60Hz                        |  |  |  |
| 640 x 480 ved 67Hz                                                                                  | 1280 x 1024 ved 60Hz | WUXGA:                      | 720 x 480p ved 60 Hz 4:3       | 1920 x 1080 ved<br>120Hz                   |  |  |  |
| 640 x 480 ved 72Hz                                                                                  | 640 x 480 ved 120Hz  | 1920 x 1200 ved<br>60 Hz-RB | 720 x 480p ved 60 Hz 16:9      | 1920 x 1200<br>ved 60 Hz-RB<br>(INL3148HD) |  |  |  |
| 640 x 480 ved 75Hz                                                                                  | 800 x 600 ved 120Hz  |                             | 720 x 576i ved 50Hz 16:9       |                                            |  |  |  |
| 800 x 600 ved 56Hz                                                                                  | 1024 x 768 ved 120Hz |                             | 720 x 576p ved 50Hz 4:3        |                                            |  |  |  |
| 800 x 600 ved 60Hz                                                                                  | 1280 x 800 ved 120Hz |                             | 720 x 576p ved 50Hz 16:9       |                                            |  |  |  |
| 800 x 600 ved 72Hz                                                                                  |                      |                             | 1280 x 720p ved 60 Hz 16:9     |                                            |  |  |  |
| 800 x 600 ved 75Hz                                                                                  |                      |                             | 1280 x 720p ved 50Hz 16:9      |                                            |  |  |  |
| 832 x 624 ved 75Hz                                                                                  |                      |                             | 1920 x 1080i ved 60 Hz<br>16:9 |                                            |  |  |  |
| 1024 x 768 ved 60Hz                                                                                 |                      |                             | 1920 x 1080i ved 50Hz 16:9     |                                            |  |  |  |
| 1024 x 768 ved 70Hz                                                                                 |                      |                             | 1920 x 1080p ved 60 Hz<br>16:9 |                                            |  |  |  |
| 1024 x 768 ved 75Hz                                                                                 |                      |                             | 1920 x 1080p ved 50Hz<br>16:9  |                                            |  |  |  |
| 1280 x 1024 ved<br>75Hz                                                                             |                      |                             | 1920 x 1080p ved 24Hz<br>16:9  |                                            |  |  |  |
| 1152 x 870 ved 75Hz                                                                                 |                      |                             | 3840 x 2160 ved 24Hz           |                                            |  |  |  |
|                                                                                                    |                      |                             | 3840 x 2160 ved 25Hz           |                                            |  |  |  |
|                                                                                                    |                      |                             | 3840 x 2160 ved 30Hz           |                                            |  |  |  |
|                                                                                                    |                      |                             | 4096 x 2160 ved 24Hz           |                                            |  |  |  |

| Digital (HDMI 2.0)      |                               |                             |                                |                       |  |  |
|-------------------------|-------------------------------|-----------------------------|--------------------------------|-----------------------|--|--|
| Digital original opplø  | <u>sning: 1920 x 1080 ved</u> | 60 Hz (INL3148HD) og        | 1920 x 1200 ved 60 Hz (INL3    | 149WU)                |  |  |
|                         |                               | Merketiming -B0             |                                | Merketiming -B1       |  |  |
| Etablert timing         | Standard timing               | (Detaljert timing)          | Støttet videomodus             | (Detaljert timing)    |  |  |
| 720 x 400 ved 70Hz      | 1280 x 720 ved 60Hz           | 1080p:                      | 640 x 480p ved 60 Hz 4:3       | 1366 x 768 ved 60Hz   |  |  |
| 640 x 480 ved 60Hz      | 1280 x 800 ved 60Hz           | 1920 x 1080 ved 60Hz        | 720 x 480i ved 60 Hz 16:9      | 1920 x 1080 ved 120Hz |  |  |
| 640 x 480 ved 67Hz      | 1280 x 1024 ved 60Hz          | WUXGA:                      | 720 x 480p ved 60 Hz 4:3       |                       |  |  |
| 640 x 480 ved 72Hz      | 640 x 480 ved 120Hz           | 1920 x 1200 ved<br>60 Hz-RB | 720 x 480p ved 60 Hz 16:9      |                       |  |  |
| 640 x 480 ved 75Hz      | 800 x 600 ved 120Hz           |                             | 720 x 576i ved 50Hz 16:9       |                       |  |  |
| 800 x 600 ved 56Hz      | 1024 x 768 ved 120Hz          |                             | 720 x 576p ved 50Hz 4:3        |                       |  |  |
| 800 x 600 ved 60Hz      | 1280 x 800 ved 120Hz          |                             | 720 x 576p ved 50Hz 16:9       |                       |  |  |
| 800 x 600 ved 72Hz      |                               |                             | 1280 x 720p ved 60 Hz 16:9     |                       |  |  |
| 800 x 600 ved 75Hz      |                               |                             | 1280 x 720p ved 50Hz 16:9      |                       |  |  |
| 832 x 624 ved 75Hz      |                               |                             | 1920 x 1080i ved 60 Hz 16:9    |                       |  |  |
| 1024 x 768 ved 60Hz     |                               |                             | 1920 x 1080i ved 50Hz 16:9     |                       |  |  |
| 1024 x 768 ved 70Hz     |                               |                             | 1920 x 1080p ved 60 Hz<br>16:9 |                       |  |  |
| 1024 x 768 ved 75Hz     |                               |                             | 1920 x 1080p ved 50Hz 16:9     |                       |  |  |
| 1280 x 1024 ved<br>75Hz |                               |                             | 1920 x 1080p ved 24Hz 16:9     |                       |  |  |

|                         |                               | Digital (HDMI 2.)             | 0)                          |                    |  |
|-------------------------|-------------------------------|-------------------------------|-----------------------------|--------------------|--|
| Digital original opples | <u>sning: 1920 x 1080 ved</u> | <u>  60 Hz (INL3148HD) og</u> | 1920 x 1200 ved 60 Hz (INL3 | 149WU)             |  |
| Etablert timing         | Standard timing               | Merketiming -B0               | Støttet videomodus          | Merketiming -B1    |  |
|                         |                               | (Detaljert timing)            |                             | (Detaljert timing) |  |
| 1152 x 870 ved 75Hz     |                               |                               | 3840 x 2160 ved 24Hz        |                    |  |
|                         |                               |                               | 3840 x 2160 ved 25Hz        |                    |  |
|                         |                               |                               | 3840 x 2160 ved 30Hz        |                    |  |
|                         |                               |                               | 4096 x 2160 ved 24Hz        |                    |  |
|                         |                               |                               | 3840 x 2160 ved 50Hz        |                    |  |
|                         |                               |                               | 3840 x 2160 ved 60Hz        |                    |  |
|                         |                               |                               | 4096 x 2160 ved 50Hz        |                    |  |
|                         |                               |                               | 4096 x 2160 ved 60Hz        |                    |  |
|                         |                               |                               | 4096 x 2160 ved 25Hz        |                    |  |
|                         |                               |                               | 4096 x 2160 ved 30Hz        |                    |  |

Merk: Funksjonene varierer avhengig av modelldefinisjon.

### Analog kompatibilitet

| Analog                  |                                                                                                    |                              |               |                                           |  |  |  |  |
|-------------------------|----------------------------------------------------------------------------------------------------|------------------------------|---------------|-------------------------------------------|--|--|--|--|
| Analog original oppløsi | Analog original oppløsning: 1920 x 1060 ved 60 Hz (INL3146HD) og 1920 x 1200 ved 60 Hz (INL3149WD) |                              |               |                                           |  |  |  |  |
| B0/Etablert timing      | B0/Standard timing                                                                                 | B0/Detaljert timing          | B1/Videomodus | B0/Detaljert timing                       |  |  |  |  |
| 720 x 400 ved 70Hz      | 1280 x 720 ved 60Hz                                                                                | 1080p:                       |               | 1366 x 768 ved 60Hz                       |  |  |  |  |
| 640 x 480 ved 60Hz      | 1280 x 800 ved 60Hz                                                                                | 1920 x 1080 ved 60Hz         |               | 1280 x 800 ved 120 Hz<br>(RB)             |  |  |  |  |
| 640 x 480 ved 67Hz      | 1280 x 1024 ved 60Hz                                                                               | WUXGA:                       |               | 1900 x 1200 ved 60 Hz<br>(RB) (INL3148HD) |  |  |  |  |
| 640 x 480 ved 72Hz      | 640 x 480 ved 120Hz                                                                                | 1920 x 1200 ved 60 Hz-<br>RB |               |                                           |  |  |  |  |
| 640 x 480 ved 75Hz      | 800 x 600 ved 120 Hz                                                                               |                              |               |                                           |  |  |  |  |
| 800 x 600 ved 56Hz      | 1024 x 768 ved 120Hz                                                                               |                              |               |                                           |  |  |  |  |
| 800 x 600 ved 60Hz      |                                                                                                    |                              |               |                                           |  |  |  |  |
| 800 x 600 ved 72Hz      |                                                                                                    |                              |               |                                           |  |  |  |  |
| 800 x 600 ved 75Hz      |                                                                                                    |                              |               |                                           |  |  |  |  |
| 832 x 624 ved 75Hz      |                                                                                                    |                              |               |                                           |  |  |  |  |
| 1024 x 768 ved 60Hz     |                                                                                                    |                              |               |                                           |  |  |  |  |
| 1024 x 768 ved 70Hz     |                                                                                                    |                              |               |                                           |  |  |  |  |
| 1024 x 768 ved 75Hz     |                                                                                                    |                              |               |                                           |  |  |  |  |
| 1280 x 1024 ved 75Hz    |                                                                                                    |                              |               |                                           |  |  |  |  |
| 1152 x 870 ved 75Hz     |                                                                                                    |                              |               |                                           |  |  |  |  |

Merk: Funksjonene varierer avhengig av modelldefinisjon.

### True 3D-videokompatibilitet

|                      |              | Inngangstiming                                                                                 |                      |                               |  |
|----------------------|--------------|------------------------------------------------------------------------------------------------|----------------------|-------------------------------|--|
|                      |              | 1280 x 720P ved 50Hz                                                                           | Top and Bottom       |                               |  |
|                      |              | 1280 x 720P ved 60Hz                                                                           | Top and Bottom       |                               |  |
|                      | HDML - 1 4a  | 1280 x 720P ved 50Hz                                                                           | Rammepakking         |                               |  |
|                      | 3D-Innganger | 1280 x 720P ved 60Hz                                                                           | Rammepakking         |                               |  |
|                      | 0 0          | 1920 x 1080i ved 50Hz                                                                          | Side ved side (halv) |                               |  |
|                      |              | 1920 x 1080i ved 60Hz                                                                          | Side ved side (halv) |                               |  |
|                      |              | 1920 x 1080P ved 24Hz                                                                          | Top and Bottom       |                               |  |
| Inngangsoppløsninger |              | 1920 x 1080P ved 24Hz                                                                          | Rammepakking         |                               |  |
|                      |              | 1920 x 1080i ved 50Hz<br>1920 x 1080i ved 60Hz<br>1280 x 720P ved 50Hz<br>1280 x 720P ved 60Hz | Side ved side (halv) | SBS modu er på                |  |
|                      | HDMI 1.3     | 1920 x 1080i ved 50Hz                                                                          |                      |                               |  |
|                      |              | 1920 x 1080i ved 60Hz<br>1280 x 720P ved 50Hz<br>1280 x 720P ved 60Hz                          | Top and Bottom       | TAB-modus er på               |  |
|                      |              | 480i                                                                                           | HQFS                 | 3D-format er Frame Sequential |  |

#### Merk:

- Hvis 3D-inngang er 1080p ved 24 Hz, bør DMD spille med integrert multiplum med 3D-modus.
- 1080i ved 25 Hz og 720p ved 50 Hz vil kjøre i 100 Hz; 1080p ved 24 Hz vil kjøre i 144 Hz. Andre 3D-timinger vil kjøre i 120 Hz.
- Funksjonene varierer avhengig av modelldefinisjon.

## Bildestørrelse og projiseringsavstand

### 1080p-serien

Projection image size is from 20" to 300" (0,5 til 7,6 m).

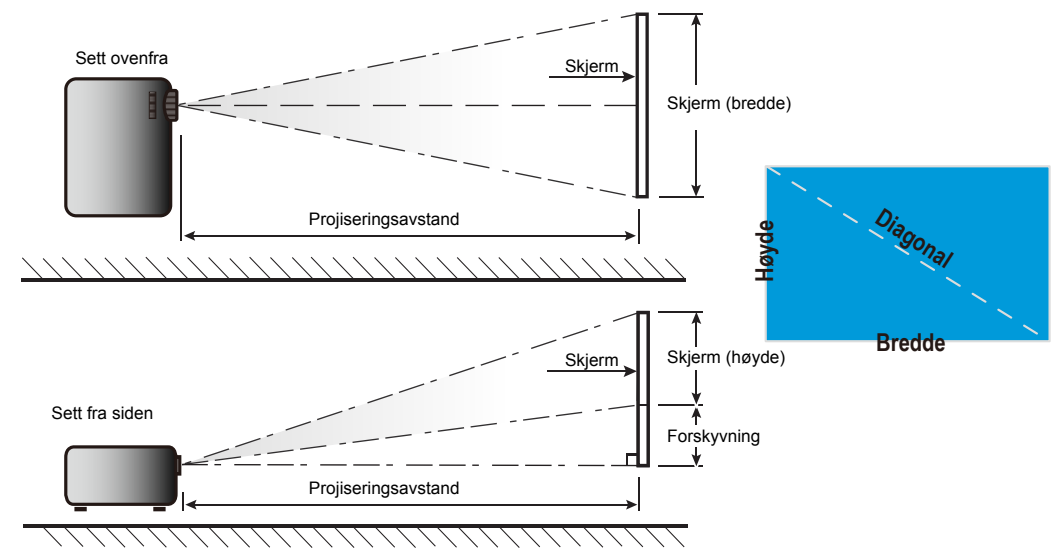

| 16:9     | Skjermstørrelse |        |       | Projiseringsavstand |       |       | Forskyvning |       |             |            |
|----------|-----------------|--------|-------|---------------------|-------|-------|-------------|-------|-------------|------------|
| diagonal | (tom            | mer)   | (me   | eter)               | (fe   | ot)   | (me         | ter)  | (cm)        | (tommer)   |
| tommer   | Høyde           | Bredde | Høyde | Bredde              | Bred  | Tele  | Bred        | Tele  |             |            |
| 20       | 9,81            | 17,43  | 0,25  | 0,44                | 2,03  | 3,25  | 0,62        | 0,99  | 0,75~4,48   | 0,29~1,76  |
| 40       | 19,61           | 34,86  | 0,50  | 0,89                | 4,07  | 6,51  | 1,24        | 1,98  | 1,49~8,97   | 0,59~3,53  |
| 60       | 29,42           | 52,29  | 0,75  | 1,33                | 6,10  | 9,76  | 1,86        | 2,98  | 2,24~13,45  | 0,88~5,29  |
| 70       | 34,32           | 61,01  | 0,87  | 1,55                | 7,12  | 11,39 | 2,17        | 3,47  | 2,62~15,69  | 1,03~6,18  |
| 80       | 39,22           | 69,73  | 1,00  | 1,77                | 8,13  | 13,02 | 2,48        | 3,97  | 2,99~17,93  | 1,18~7,06  |
| 90       | 44,12           | 78,44  | 1,12  | 1,99                | 9,15  | 14,64 | 2,79        | 4,46  | 3,36~20,17  | 1,32~7,94  |
| 100      | 49,03           | 87,16  | 1,25  | 2,21                | 10,17 | 16,27 | 3,10        | 4,96  | 3,74~22,41  | 1,47~8,82  |
| 120      | 58,83           | 104,59 | 1,49  | 2,66                | 12,20 | 19,52 | 3,72        | 5,95  | 4,48~26,90  | 1,76~10,59 |
| 150      | 73,54           | 130,74 | 1,87  | 3,32                | 15,25 | 24,40 | 4,65        | 7,44  | 5,60~33,62  | 2,21~13,24 |
| 200      | 98,05           | 174,32 | 2,49  | 4,43                | 20,34 | 32,54 | 6,20        | 9,92  | 7,47~44,83  | 2,94~17,65 |
| 250      | 122,57          | 217,89 | 3,11  | 5,53                | 25,42 | 40,67 | 7,75        | 12,40 | 9,34~56,04  | 3,68~22,06 |
| 300      | 147,08          | 261,47 | 3,74  | 6,64                | 30,51 | 48,81 | 9,30        | 14,88 | 11,21~67,24 | 4,41~26,47 |

### Zoomforhold: 1,6x

| Forskyvning |              |           |               |  |  |
|-------------|--------------|-----------|---------------|--|--|
| cm (min)    | tommer (min) | cm (maks) | tommer (maks) |  |  |
| 0,75        | 0,29         | 4,48      | 1,76          |  |  |
| 1,49        | 0,59         | 8,97      | 3,53          |  |  |
| 2,24        | 0,88         | 13,45     | 5,29          |  |  |
| 2,62        | 1,03         | 15,69     | 6,18          |  |  |
| 2,99        | 1,18         | 17,93     | 7,06          |  |  |
| 3,36        | 1,32         | 20,17     | 7,94          |  |  |
| 3,74        | 1,47         | 22,41     | 8,82          |  |  |
| 4,48        | 1,76         | 26,90     | 10,59         |  |  |
| 5,60        | 2,21         | 33,62     | 13,24         |  |  |
| 7,47        | 2,94         | 44,83     | 17,65         |  |  |
| 9,34        | 3,68         | 56,04     | 22,06         |  |  |
| 11,21       | 4,41         | 67,24     | 26,47         |  |  |

### WUXGA-serien

Projection image size is from 21" to 302" (0,5 til 7,7m).

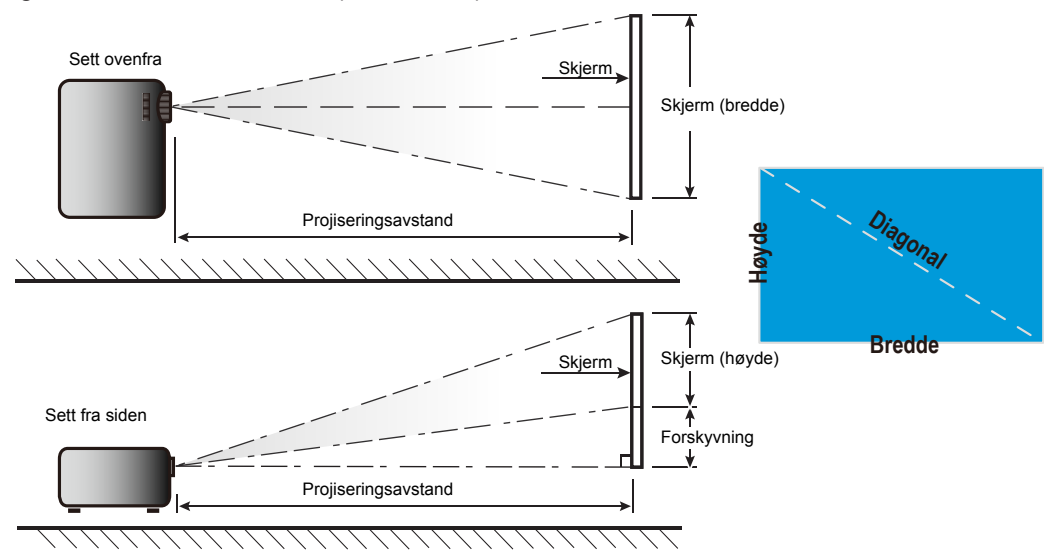

| 16:9     |        | Skjerms | tørrelse |        |       | Projiserin | gsavstand |       | Forsky       | vning       |
|----------|--------|---------|----------|--------|-------|------------|-----------|-------|--------------|-------------|
| diagonal | (tom   | mer)    | (me      | eter)  | (fe   | ot)        | (me       | ter)  | (cm)         | (tommer)    |
| tommer   | Høyde  | Bredde  | Høyde    | Bredde | Bred  | Tele       | Bred      | Tele  |              |             |
| 21       | 11,13  | 17,81   | 0,28     | 0,45   | 2,08  | 3,32       | 0,63      | 1,01  | -1,41~1,98   | -0,56~0,78  |
| 40       | 21,20  | 33,92   | 0,54     | 0,86   | 3,96  | 6,33       | 1,21      | 1,93  | -2,69~3,77   | -1,06~1,48  |
| 60       | 31,80  | 50,88   | 0,81     | 1,29   | 5,94  | 9,50       | 1,81      | 2,89  | -4,04~5,65   | -1,59~2,23  |
| 70       | 37,10  | 59,36   | 0,94     | 1,51   | 6,93  | 11,08      | 2,11      | 3,38  | -4,71~6,60   | -1,85~2,60  |
| 80       | 42,40  | 67,84   | 1,08     | 1,72   | 7,91  | 12,66      | 2,41      | 3,86  | -5,38~7,54   | -2,12~2,97  |
| 90       | 47,70  | 76,32   | 1,21     | 1,94   | 8,90  | 14,25      | 2,71      | 4,34  | -6,06~8,48   | -2,38~3,34  |
| 100      | 53,00  | 84,80   | 1,35     | 2,15   | 9,89  | 15,83      | 3,02      | 4,82  | -6,73~9,42   | -2,65~3,71  |
| 120      | 63,60  | 101,76  | 1,62     | 2,58   | 11,87 | 19,00      | 3,62      | 5,79  | -8,08~11,31  | -3,18~4,45  |
| 150      | 79,50  | 127,20  | 2,02     | 3,23   | 14,84 | 23,74      | 4,52      | 7,24  | -10,10~14,14 | -3,97~5,56  |
| 200      | 106,00 | 169,60  | 2,69     | 4,31   | 19,79 | 31,66      | 6,03      | 9,65  | -13,46~18,85 | -5,30~7,42  |
| 250      | 132,50 | 212,00  | 3,37     | 5,38   | 24,73 | 39,57      | 7,54      | 12,06 | -16,83~23,56 | -6,62~9,27  |
| 300      | 159,00 | 254,40  | 4,04     | 6,46   | 29,68 | 47,49      | 9,05      | 14,47 | -20,19~28,27 | -7,95~11,13 |
| 302      | 160,06 | 256,10  | 4,07     | 6,50   | 29,88 | 47,80      | 9,11      | 14,57 | -20,33~28,46 | -8,00~11,20 |

Zoomforhold: 1,6x

| Forskyvning |              |           |               |  |  |
|-------------|--------------|-----------|---------------|--|--|
| cm (min)    | tommer (min) | cm (maks) | tommer (maks) |  |  |
| -1,41       | -0,56        | 1,98      | 0,78          |  |  |
| -2,69       | -1,06        | 3,77      | 1,48          |  |  |
| -4,04       | -1,59        | 5,65      | 2,23          |  |  |
| -4,71       | -1,85        | 6,60      | 2,60          |  |  |
| -5,38       | -2,12        | 7,54      | 2,97          |  |  |
| -6,06       | -2,38        | 8,48      | 3,34          |  |  |
| -6,73       | -2,65        | 9,42      | 3,71          |  |  |
| -8,08       | -3,18        | 11,31     | 4,45          |  |  |
| -10,10      | -3,97        | 14,14     | 5,56          |  |  |
| -13,46      | -5,30        | 18,85     | 7,42          |  |  |
| -16,83      | -6,62        | 23,56     | 9,27          |  |  |
| -20,19      | -7,95        | 28,27     | 11,13         |  |  |
| -20,33      | -8,00        | 28,46     | 11,20         |  |  |

## Projektormål og takmontering

For å forhindre skade på projektoren må du kun bruke takmontering godkjent av InFocus: https://www.infocus.com/accessories/mounts

Hvis du ønsker å bruke en monteringspakke fra en tredjepart, må du påse at skruene som brukes for å feste projektoren har følgende spesifikasjoner:

- Skruetype: M6\*10
- Minimum skruelengde: 10mm

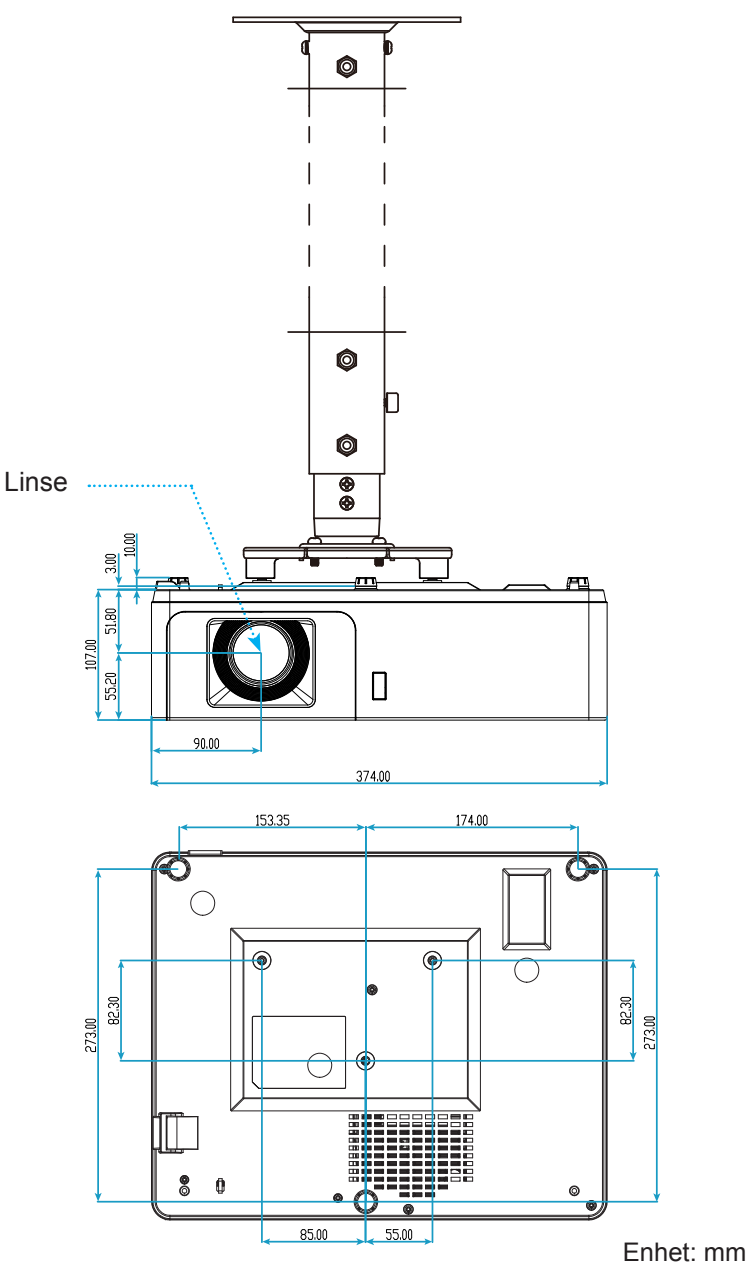

Merk: Vær obs på at skade som oppstår som følge av ukorrekt installasjon vil annullere garantien.

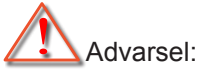

- Hvis du kjøper takmontering fra et annet firma, husk å bruke korrekt skruestørrelse. Skruestørrelse vil variere avhengig av tykkelsen på monteringsplaten.
- Hold en klarering på minst 10 cm mellom taket og bunnen av projektoren.
- Ikke installer projektoren nær en varmekilde.

### RS232-kommandoer og protokollfunksjonsliste

### RS232-pinnetildeling

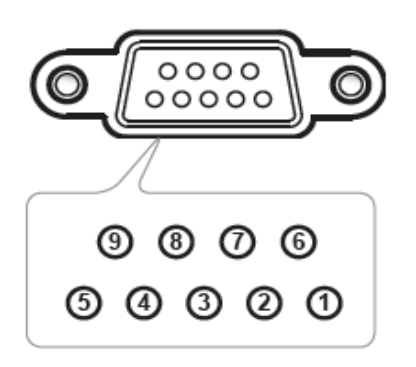

| Dinnonr    | Merketiming -B0    |
|------------|--------------------|
| Fillielli. | (Detaljert timing) |
| 1          | I/T                |
| 2          | RXD                |
| 3          | TXD                |
| 4          | I/T                |
| 5          | GND                |
| 6          | I/T                |
| 7          | I/T                |
| 8          | I/T                |
| 9          | I/T                |

#### RS232-protokollfunksjonsliste

Baudhastighet: 19200 Paritetsbit: None Databit: 8 Stoppbit: 1 Laser på-forsinkelse = 20 s Avstengingsforsinkelse = 5 s (INL3148HD) Avstengingsforsinkelse = 125 s (INL3149WU) Kildeendringsforsinkelse = 8 s Minimum interkommandoforsinkelse = 500 ms Minimum intertegnforsinkelse = 2 ms

| Pow          | er       | returkode (ok) |
|--------------|----------|----------------|
| Status?      | (PWR?)   | (0-1,n) n=0,1  |
| PÅ           | (PWR1)   |                |
| AV           | (PWR0)   |                |
| PÅ og retur  | (PWR1!)  | (0-1,1)        |
| AV og retur  | (PWR0!)  | (0-1,0)        |
| Blank-tast ( | AV Mute) | returkode (ok) |
| Status?      | (BLK?)   | (0-1,n) n=0,1  |
| PÅ           | (BLK1)   |                |
| AV           | (BLK0)   |                |

| Blank-tast (AV                    | Mute)              | returkode (ok)        |
|-----------------------------------|--------------------|-----------------------|
| PÅ og retur                       | (BLK1!)            | (0-1,1)               |
| AV og retur                       | (BLK0!)            | (0-1,0)               |
| Source                            |                    | returkode (ok)        |
| Status?                           | (SRC?)             | (0-22,n) n=0-22       |
| Datamaskin 1 (VGA inn 1)          | (SRC0)             |                       |
| Datamaskin 2 (VGA inn 2)          | (SRC1)             |                       |
| VIDEO                             | (SRC11)            |                       |
| S-VIDEO                           | (SRC12)            |                       |
| HDMI1                             | (SRC4)             |                       |
| HDMI2                             | (SRC5)             |                       |
| HDBaseT                           | (SRC17)            |                       |
| Datamaskin 1 (VGA inn 1) og retur | (SRC0!)            | (0-22,0)              |
| Datamaskin 2 (VGA inn 2) og retur | (SRC1!)            | (0-22,1)              |
| VIDEO og retur                    | (SRC11!)           | (0-22,11)             |
| S-VIDEO og retur                  | (SRC12!)           | (0-22,12)             |
| HDMI1 og retur                    | (SRC4!)            | (0-22.4)              |
| HDMI2 og retur                    | (SRC5!)            | (0-22.5)              |
| HDBaseT og retur                  | (SRC17!)           | (0-22.17)             |
| Bildeforho                        | ld                 | returkode (ok)        |
| Status?                           | (ARZ?)             | (0-6.n) n=0.1.2.3.4.6 |
| Auto                              | (ARZ0)             |                       |
| Original                          | (ARZ1)             |                       |
| 4 X 3                             | (ARZ2)             |                       |
| 16 X 9                            | (ARZ3)             |                       |
| Letterbox                         | (ARZ4)             |                       |
| 16 X 10                           | (ABZ6)             |                       |
| Auto og retur                     | (ARZ01)            | (0-6 0)               |
| Original og retur                 | (ARZ1!)            | (0-6 1)               |
| 4 x 3 og retur                    | (AR72!)            | (0-6.2)               |
| 16 x 9 og retur                   | (ARZ31)            | (0-6.3)               |
| Letterbox og retur                | (AR741)            | (0-6.4)               |
| 16 x 10 og retur                  | (ARZ61)            | (0-6 6)               |
| Volum                             | (/11/20!)          | returkode (ok)        |
| Status?                           | (VOL 2)            | (0-10 nn) n=0~10      |
| volum +                           | (VOL+)             |                       |
| volum -                           | (VOL-)             |                       |
| Angi yolum                        | (VOI nn) n = 0-10  |                       |
| volum + og retur                  | (VOI +I)           | (0-10 nn) n=0~10      |
| volum - og retur                  | (VOL-I)            | (0-10 nn) n=0~10      |
| Angi yolum og retur               | (VOI nn!) n = 0-10 | (0-10 nn) n=0~10      |
| Demo                              |                    |                       |
| Status?                           | (MTE2)             | (0-1 n) n=0 1         |
| PÅ                                | (MTE1)             | (0,1,1),1, 0,1        |
| AV                                | (MTE0)             |                       |
| PÅ og retur                       | (MTF1!)            | (0-1 1)               |
| AV og retur                       | (MTE0!)            | (0-1 0)               |
| Fastvarever                       | sion               | returkode (ok)        |
| Status?                           | (FVS?)             | (nnnn) n=x.x xx       |
|                                   | (                  |                       |

| Sum timer (lyskildetimer) |                                            | returkode (ok)           |  |
|---------------------------|--------------------------------------------|--------------------------|--|
| Status?                   | (LMT?)                                     | (0–65535,n) n=lampetimer |  |
| Tak                       | sett                                       | returkode (ok)           |  |
| Status?                   | (CEL?)                                     | (0-3,n) n=0,1,2,3        |  |
| Foran, bord               | (CEL0)                                     |                          |  |
| Foran, tak                | (CEL1)                                     |                          |  |
| Bak, bord                 | (CEL2)                                     |                          |  |
| Bak, tak                  | (CEL3)                                     |                          |  |
| Front, bord og retur      | (CEL0!)                                    | (0-3,0)                  |  |
| Front, tak og retur       | (CEL1!) (0-3,1)                            |                          |  |
| Bak, bord og retur        | (CEL2!) (0-3,2)                            |                          |  |
| Bak, tak og retur         | (CEL3!)                                    | (0-3,3)                  |  |
| Lyss                      | tyrke                                      | returkode (ok)           |  |
| Status?                   | (BRT?)                                     | (-50-50,n) n=-50,50      |  |
| Lysstyrke +               | (BRT+)                                     |                          |  |
| Lysstyrke -               | (BRT-)                                     |                          |  |
| Angi lysstyrke            | (BRTnn) n = -50–50                         |                          |  |
| Lysstyrke + og retur      | (BRT+!)                                    | (-50-50,n) n=-50,50      |  |
| Lysstyrke - og retur      | (BRT-!)                                    | (-50-50,n) n=-50,50      |  |
| Angi lysstyrke og retur   | (BRTnn!) n = -50–50                        | (-50-50,n) n=-50,50      |  |
| Kon                       | trast                                      | returkode (ok)           |  |
| Status?                   | (CON?)                                     | (-50-50,n) n=-50,50      |  |
| Kontrast +                | (CON+)                                     |                          |  |
| Kontrast -                | (CON-)                                     |                          |  |
| Angi kontrast             | (CONnn) n = -50–50                         |                          |  |
| Kontrast + og retur       | (CON+!)                                    | (-50-50,n) n=-50,50      |  |
| Kontrast - og retur       | (CON-!)                                    | (-50-50,n) n=-50,50      |  |
| Angi kontrast og retur    | Angi kontrast og retur (CONnn!) n = -50–50 |                          |  |
| Forhåndsir                | nnstillinger                               | returkode (ok)           |  |
| Status?                   | (PST?)                                     | (0-13,n) n=0-13          |  |
| Bruker                    | (PST1)                                     |                          |  |
| Presentasjon              | (PST5)                                     |                          |  |
| Kino                      | (PST7)                                     |                          |  |
| Lys                       | (PST10)                                    |                          |  |
| sRGB                      | (PST11)                                    |                          |  |
| Bruker og retur           | (PST1!)                                    | (0-13,1)                 |  |
| Presentasjon og retur     | (PST5!)                                    | (0-13,5)                 |  |
| Video (Kino) og retur     | (PST7!)                                    | (0-13,7)                 |  |
| Lys og retur              | (PST10!)                                   | (0-13,10)                |  |
| sRGB & retur              | (PST11!)                                   | (0-13,11)                |  |
| Fr                        | ys                                         | returkode (ok)           |  |
| Status?                   | (FRZ?)                                     | (0-1,n) n=0-1            |  |
| Frys PÅ                   | Frys PÅ (FRZ1)                             |                          |  |
| Frys AV                   | (FRZ0)                                     |                          |  |
| Frys PÅ og retur          | (FRZ1!)                                    | (0-1,1)                  |  |
| Frys AV og retur          | (FRZ0!)                                    | (0-1,0)                  |  |
| Tast                      | atur                                       | returkode (ok)           |  |
| Meny                      | (NAV0)                                     |                          |  |
| Орр                       | (NAV1)                                     |                          |  |

| Tastatur         |         | returkode (ok) |  |
|------------------|---------|----------------|--|
| Ned              | (NAV2)  |                |  |
| Velg             | (NAV3)  |                |  |
| Venstre          | (NAV4)  |                |  |
| Høyre            | (NAV5)  |                |  |
| Meny og retur    | (NAV0!) | (0-5,0)        |  |
| Opp og retur     | (NAV1!) | (0-5,1)        |  |
| Ned og retur     | (NAV2!) | (0-5,2)        |  |
| Velg og retur    | (NAV3!) | (0-5,3)        |  |
| Venstre og retur | (NAV4!) | (0-5,4)        |  |
| Høyre og retur   | (NAV5!) | (0-5,5)        |  |

## Feilsøking

Hvis du opplever et problem med projektoren, vennligst les følgende informasjon. Dersom problemet vedvarer, kontakt din lokale forhandler eller servicesenter.

### Bildeproblemer

### ?

Ingen bilder vises på skjermen

- Sørg for at alle kabler og strømledninger er korrekt og sikkert tilkoblet som beskrevet i «Installasjon»kapittelet.
- Kontroller at pinnene i plugger og kontakter ikke er bøyd eller knekt.
- Sørg for at «Demp»- eller «AV demp»-funksjonene ikke er slått på.

### Bildet er ute av fokus

- Drei fokusringen med eller mot klokken til bildet er skarpt og tydelig. (Se side 17).
- Sørg for at projektorskjermen har de nødvendige avstandene fra projektoren. (Se side 51-52).
- Bildet strekker seg når man viser 16:9 DVD
  - Når du spiller av anamorfiske kilder eller 16:9-kilder, vil projektoren vise det beste bildet i 16:9-formatet.
  - Når du spiller en Letterbox (LBX)-formatert kilde, endres Sideforhold til LBX.
  - Hvis du avspiller 4:3-format av DVD, vennligst endre formatet til 4:3 i projektorens skjermmeny.
  - Still inn visningsformatet til 16:9 (bred) på DVD-spilleren din.

### Bildet er for lite eller for stort.

- Drei zoomringen med eller mot klokken for å øke eller redusere den projiserte bildestørrelsen. (Se side *17*).
- Flytt projektoren nærmere eller lengre fra skjermen.
- Trykk «Meny» på projektorpanelet og gå til «Skjerm → Aspect Ratio». Prøv andre innstillinger.

### Bildet har skjeve sider:

- Hvis mulig, plasser projektoren slik at den sentreres på skjermen og under bunnen av skjermen.
- Juster vertikal keystone til sidene er parallelle.

### Bildet er speilvendt

 $\bullet \qquad {\sf Velg \ } {\sf wOppsett} \rightarrow {\sf Projeksjon} {\sf w \ fra \ skjermmenyen, \ og \ juster \ projiseringsretningen.}$ 

### Andre problemer

Projektoren svarer ikke på alle kontrollene

• Hvis det er mulig, slå av projektoren, trekk ut strømledningen og vent i minst 20 sekunder før du tilkopler på nytt.

### Problemer med fjernkontrollen

- Hvis fjernkontrollen ikke virker
  - Kontroller at operasjonsvinkelen til fjernkontrollen er innenfor ± 20° fra IR-mottakerne på projektoren.
  - Pass på at det ikke er noen hindringer mellom fjernkontrollen og projektoren. Flytt til innen 5 m (16,4 fot) fra projektoren.
  - Sørg for at det ikke er noen fluorescerende lyskilder som skinner på IR-mottakeren.
  - Påse at batteriene er satt i riktig.
  - Bytt ut batterier hvis de er tomme.

### Advarselsindikatorer

Når advarselsindikatorene (se under) lyser eller blinker, slås projektoren automatisk av:

- «Lampe»-LED-indikatoren lyser rødt og «Strøm»-indikatoren blinker rødt.
- «Temp»-LED-indikatoren lyser rødt og «Strøm»-indikatoren blinker rødt. Dette betyr at projektoren har blitt for varm. Under normale forhold kan projektoren slås på igjen.
  - «Temp»-LED-indikatoren blinker rødt og «Strøm»-indikatoren blinker rødt.

Koble strømledningen fra projektoren, vent 30 sekunder og prøv igjen. Hvis advarselsindikatorene lyser eller blinker, må du ta kontakt med nærmeste servicesenter for hjelp.

### Lysdiode-meldinger

•

| Maria                                   | Strømlampe |                                                                                                  | Temp-LED  | Laser-LED |
|-----------------------------------------|------------|--------------------------------------------------------------------------------------------------|-----------|-----------|
| Message                                 | (Rød)      | (blå)                                                                                            | (Rød)     | (Rød)     |
| Hvilemodus-status<br>(koblet til strøm) | Jevnt lys  |                                                                                                  |           |           |
| Strøm på (varmer opp)                   |            | Blinkende<br>(0,5 sek. av / 0,5 sek. på)                                                         |           |           |
| Strøm på og Lampetenning                |            | Jevnt lys                                                                                        |           |           |
| Strøm Av (Kjøling)                      |            | Blinkende<br>(0,5 sek. av / 0,5 sek. på).<br>Tilbake til å lyse rødt når<br>kjøleviften slås av. |           |           |
| Feil (laserfeil)                        | Blinkende  |                                                                                                  |           | Jevnt lys |
| Feil (viftefeil)                        | Blinkende  |                                                                                                  | Blinkende |           |
| Feil (Høy temp.)                        | Blinkende  |                                                                                                  | Jevnt lys |           |

Slå av:

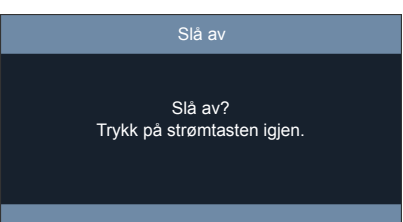

Temperaturadvarsel:

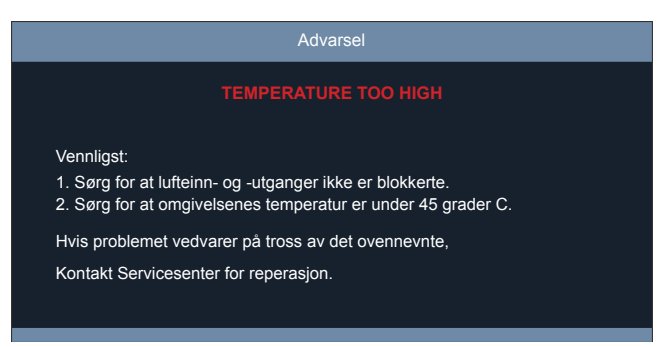

## Spesifikasjoner

| Optisk                    | Forklaring                                                                                                    |  |  |
|---------------------------|----------------------------------------------------------------------------------------------------|--|--|
| Maksimal oppløsning       | 1920 x 1200 ved 60 Hz (RB)                                                                                                    |  |  |
| Original oppløsning       | <ul><li>1080p</li><li>WUXGA</li></ul>                                                                                                    |  |  |
| Linse                     | Manuell zoom, fokus og vertikal forskyvning                                                                                                    |  |  |
| Bildestørrelse (diagonal) | <ul> <li>1080p: 20"–300" (51–762 cm)</li> <li>WUXGA: 21" ~ 302" (53cm ~ 767cm)</li> </ul>                                                                                                    |  |  |
| Projiseringsavstand       | <ul> <li>1080p: 1,0 m–9,3 m (20"–300')</li> <li>WUXGA: 1,0 m–9,1 m (21"–302')</li> </ul>                                                                                                    |  |  |
| Elektrisk                 | Forklaring                                                                                                    |  |  |
| Innganger                 | <ul> <li>HDMI 1.4b</li> <li>HDMI 2.0</li> <li>VGA inn</li> <li>Kompositt (RCA-kontakt (Y))</li> <li>VGA inn (2)</li> <li>Lyd inn 3,5 mm</li> <li>Lyd inn 3,5 mm, med mikrofon</li> <li>USB Type-A for strøm USB 5 V / 1,5 A</li> <li>S-Video</li> </ul> |  |  |
| Utganger                  | <ul><li>VGA-utgang</li><li>Lyd ut 3,5 mm</li></ul>                                                                                                    |  |  |
| Control                   | <ul> <li>RS232</li> <li>RJ-45</li> <li>RJ-45 for HDBaseT</li> </ul>                                                                                                    |  |  |
| Fargegjengivelse          | 1073,4 millioner farve                                                                                                    |  |  |
| Skannehastighet           | <ul><li>Horisontal skannehastighet: 15,375–91,146 KHz</li><li>Vertikal skannefrekvens: 24–120 Hz</li></ul>                                                                                                    |  |  |
| Innebygd høyttaler        | 10W                                                                                                    |  |  |
| Krav til strøm            | 100–240 V ± 10 %, vekselstrøm 50/60 Hz                                                                                                    |  |  |
| Inngående strømstyrke     | 3,7A                                                                                                    |  |  |
| Mekanisk                  | Forklaring                                                                                                    |  |  |
| Monteringsretning         | Foran, bak, tak-topp, bak-topp                                                                                                    |  |  |
| Mål                       | 374 (B) x 302 (D) x 117 mm (H) (med føtter)                                                                                                    |  |  |
| Vekt                      | 5,5 ±0,5kg                                                                                                    |  |  |
| Miljøforhold              | Opererer i 5–40 °C, 10 til 85 % fuktighet (ikke-kondenserende)                                                                                                    |  |  |

Merk: Alle spesifikasjoner kan endres uten forvarsel.